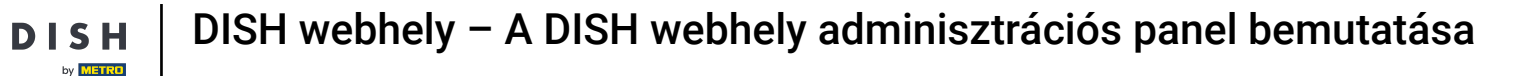

Az irányítópult áttekintést nyújt a webhely forgalmáról. Ezek a statisztikák hasznosak lehetnek a további elemzésekhez.

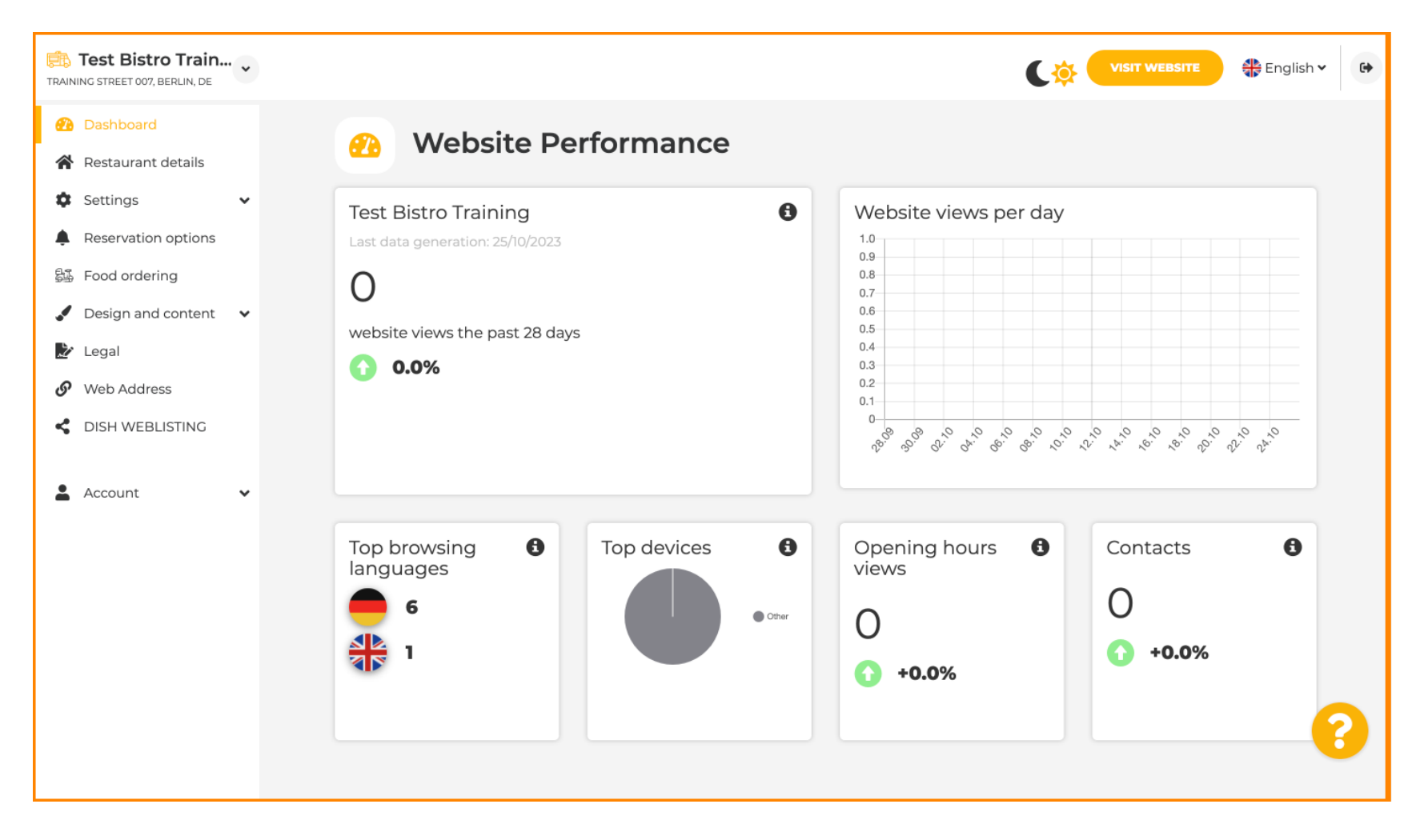

# Az Étterem adatai oldalon az intézmény elérhetőségei szerkeszthetők.

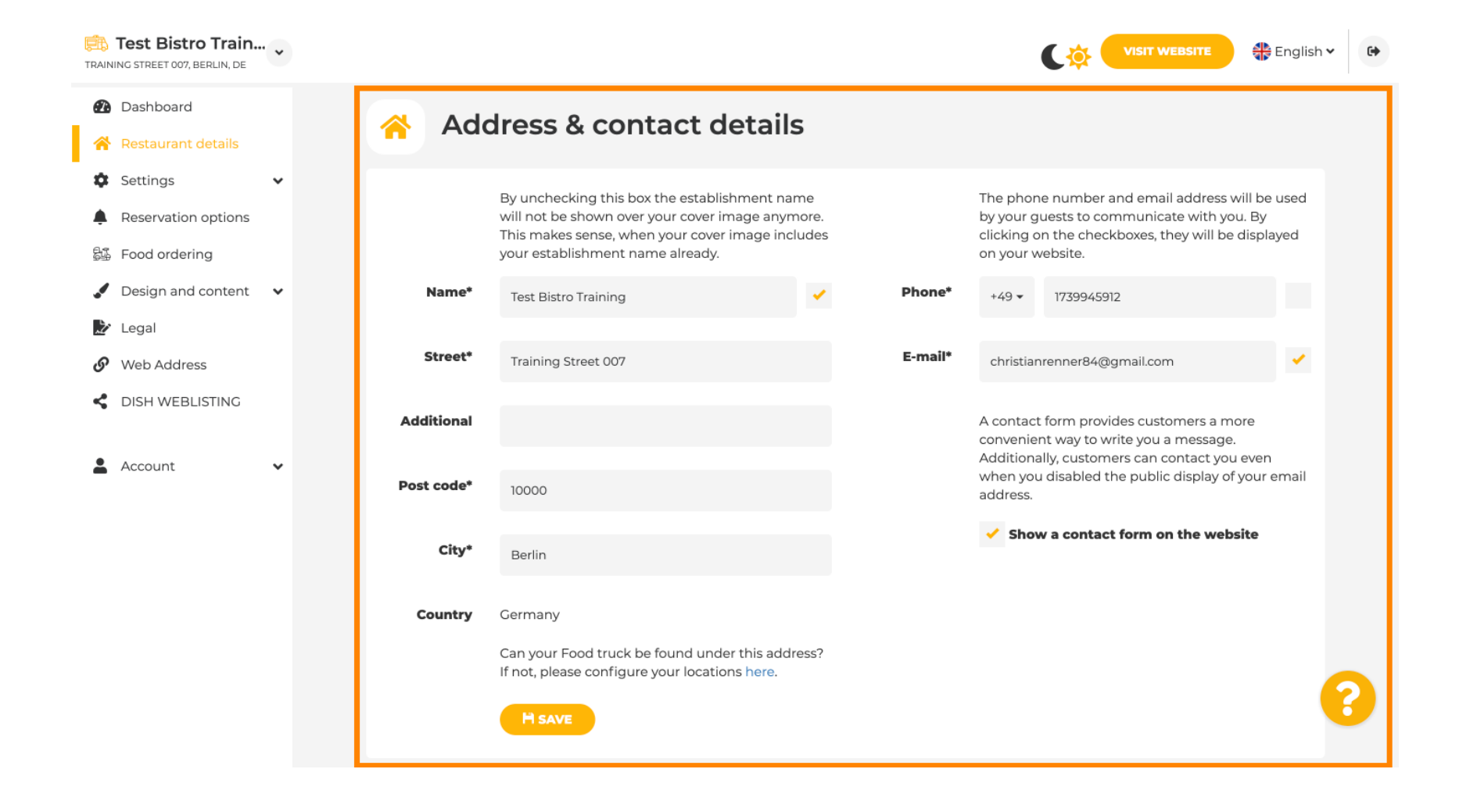

# Továbbá az intézmény közösségi média fiókjai is összekapcsolhatók.

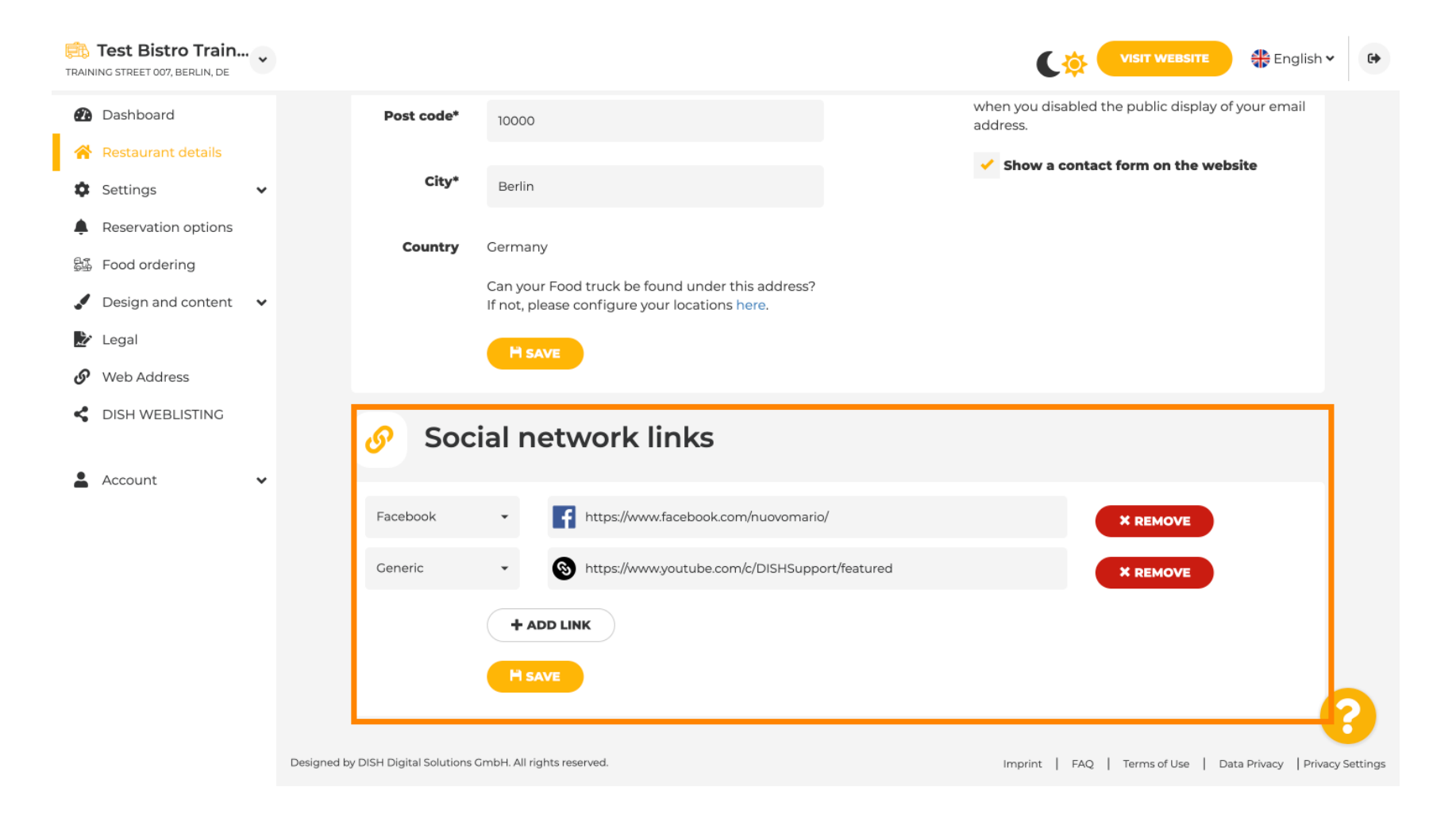

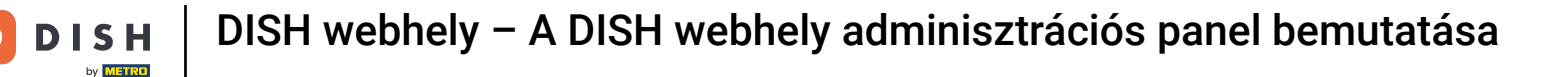

## A nyitvatartási idő módosításához kattintson a Nyitvatartás lehetőségre a beállítások alatt.

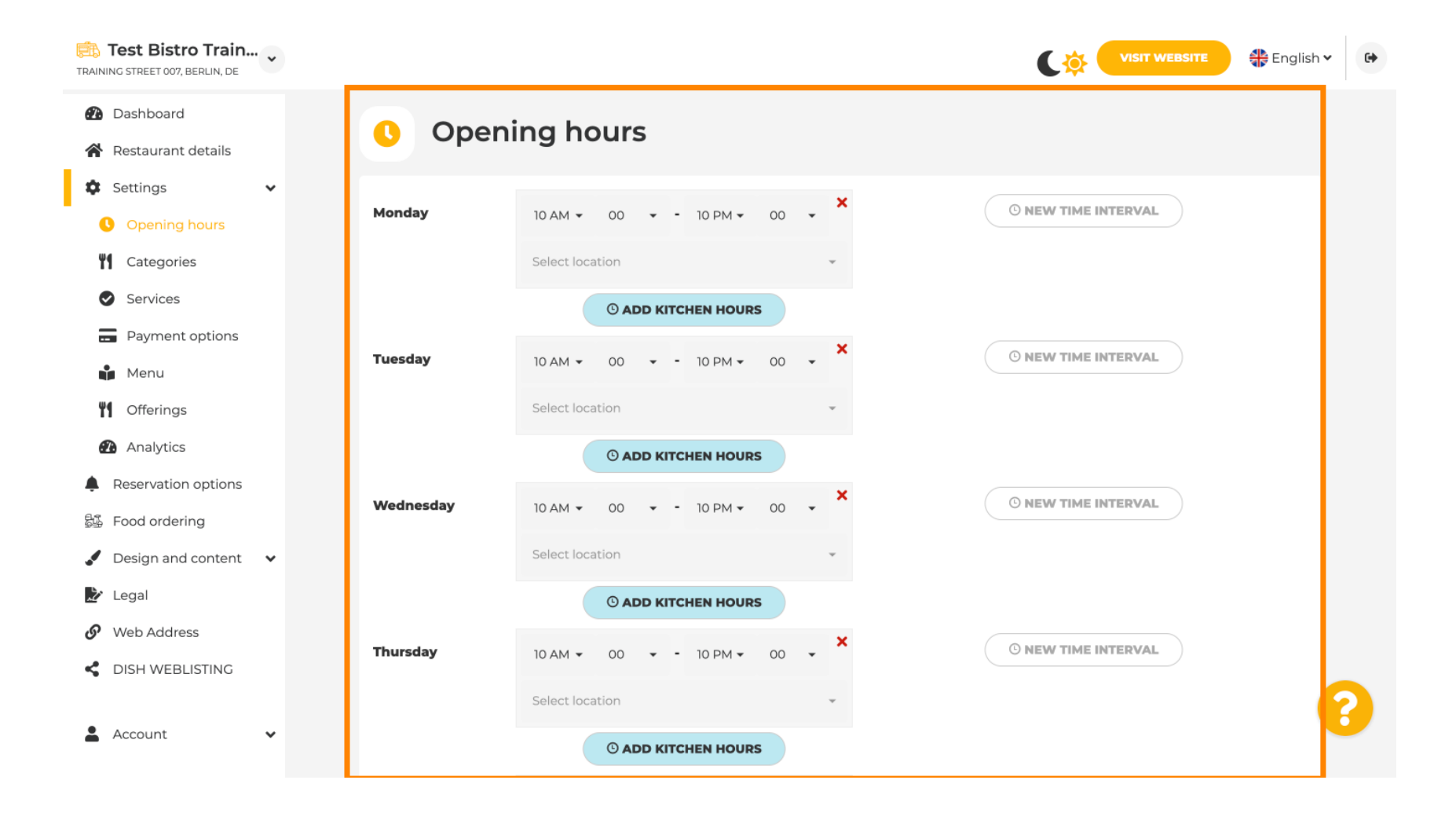

# A nyitvatartási időt más helyek címeihez is beállíthatja.

D

| TRAINI | Test Bistro Train<br>NG STREET 007, BERLIN, DE | • |                                                               |                                     |                                           | English 🗸 🕞            |
|--------|------------------------------------------------|---|---------------------------------------------------------------|-------------------------------------|-------------------------------------------|------------------------|
| 2      | Dashboard                                      |   | Saturday 12 AM - 00 - 11 PM                                   | • 00 • ×                            | © NEW TIME INTERVAL                       |                        |
| *      | Restaurant details                             |   |                                                               |                                     |                                           |                        |
| ۵      | Settings                                       | ~ | Select location                                               | *                                   |                                           |                        |
| •      | Opening hours                                  |   | © ADD KITCHEN H                                               | DURS                                |                                           |                        |
| Ψ      | Categories                                     |   | Sunday - closed -                                             |                                     | © NEW TIME INTERVAL                       |                        |
| •      | Services                                       |   |                                                               |                                     |                                           |                        |
| B      | Payment options                                |   |                                                               | + ADD EXCEPTION                     |                                           |                        |
| Ń      | Menu                                           |   | Display your                                                  | opening status (open/closed) on you | r cover image                             |                        |
| Ψ      | Offerings                                      |   |                                                               |                                     |                                           |                        |
| đ      | Analytics                                      |   | Sync                                                          | my opening hours with Dish Reserva  | ation                                     |                        |
| Ļ      | Reservation options                            |   |                                                               | H SAVE                              |                                           |                        |
| 55     | Food ordering                                  |   |                                                               | TISAVE                              |                                           |                        |
|        | Design and content                             | ~ |                                                               |                                     |                                           | _                      |
| Ž      | Legal                                          |   | 🚓 Locations addresses                                         |                                     |                                           |                        |
| S      | Web Address                                    |   |                                                               |                                     |                                           |                        |
| <      | DISH WEBLISTING                                |   | + ADD NEW LOCATION                                            | •                                   |                                           |                        |
| •      | Account                                        | * | Designed by DISH Digital Solutions GmbH. All rights reserved. |                                     | Imprint   FAQ   Terms of Use   Data Priva | acy   Privacy Settings |

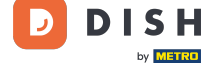

## Ð

## A Kategóriák oldalon módosíthatja az üzleti kategóriát. Megjegyzés: Minden változtatás hatással lesz az ajánlatokra és a szolgáltatásokra is.

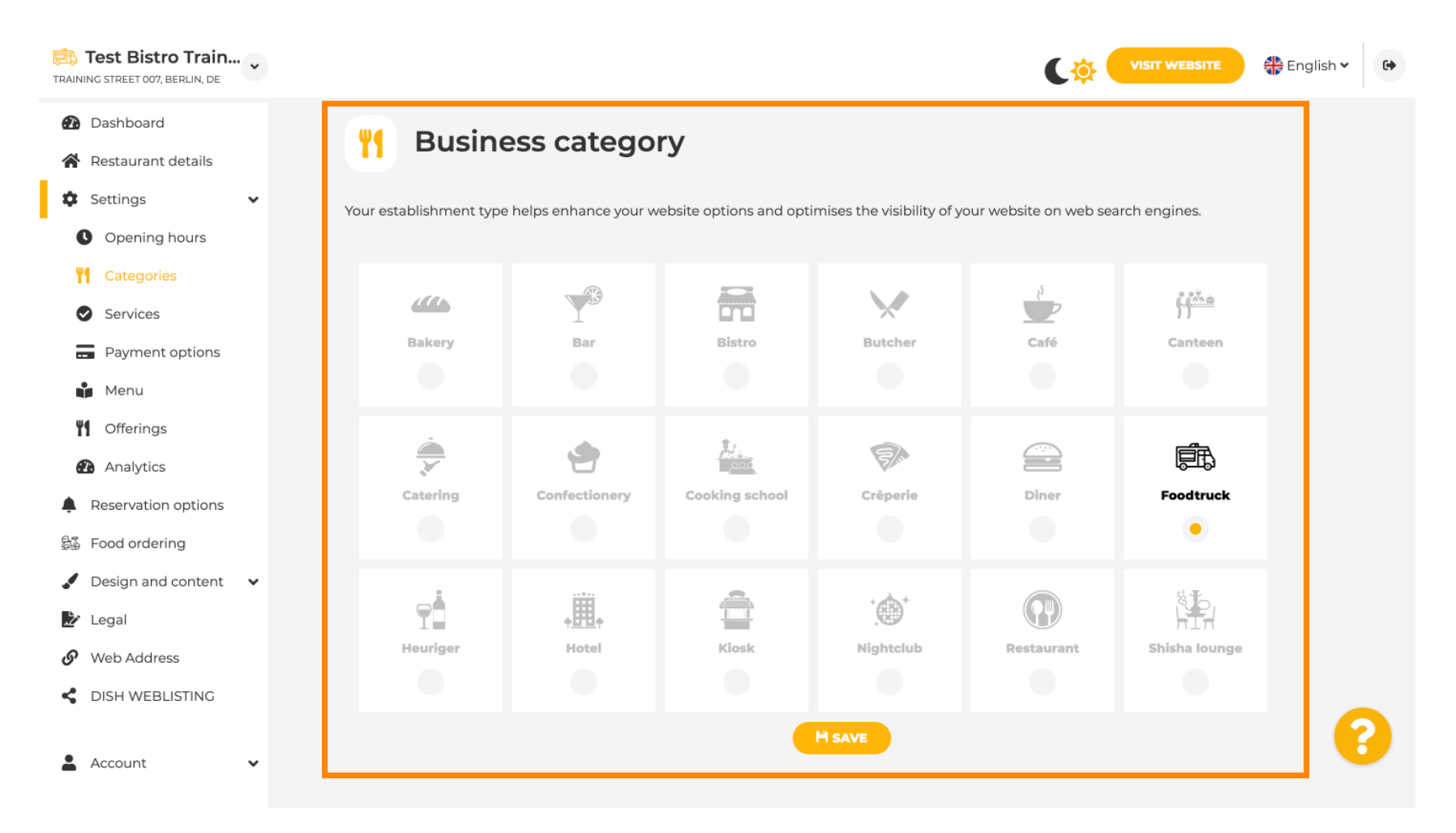

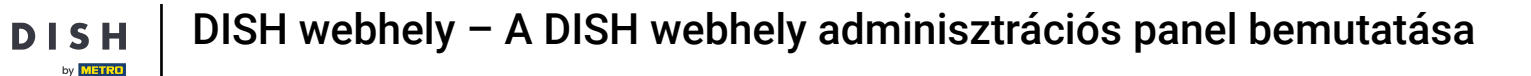

0

A szolgáltatásoknál módosíthatja vagy hozzáadhatja az alapítási szolgáltatásokat . Ezek hatással vannak a webes keresőmotorok láthatóságára.

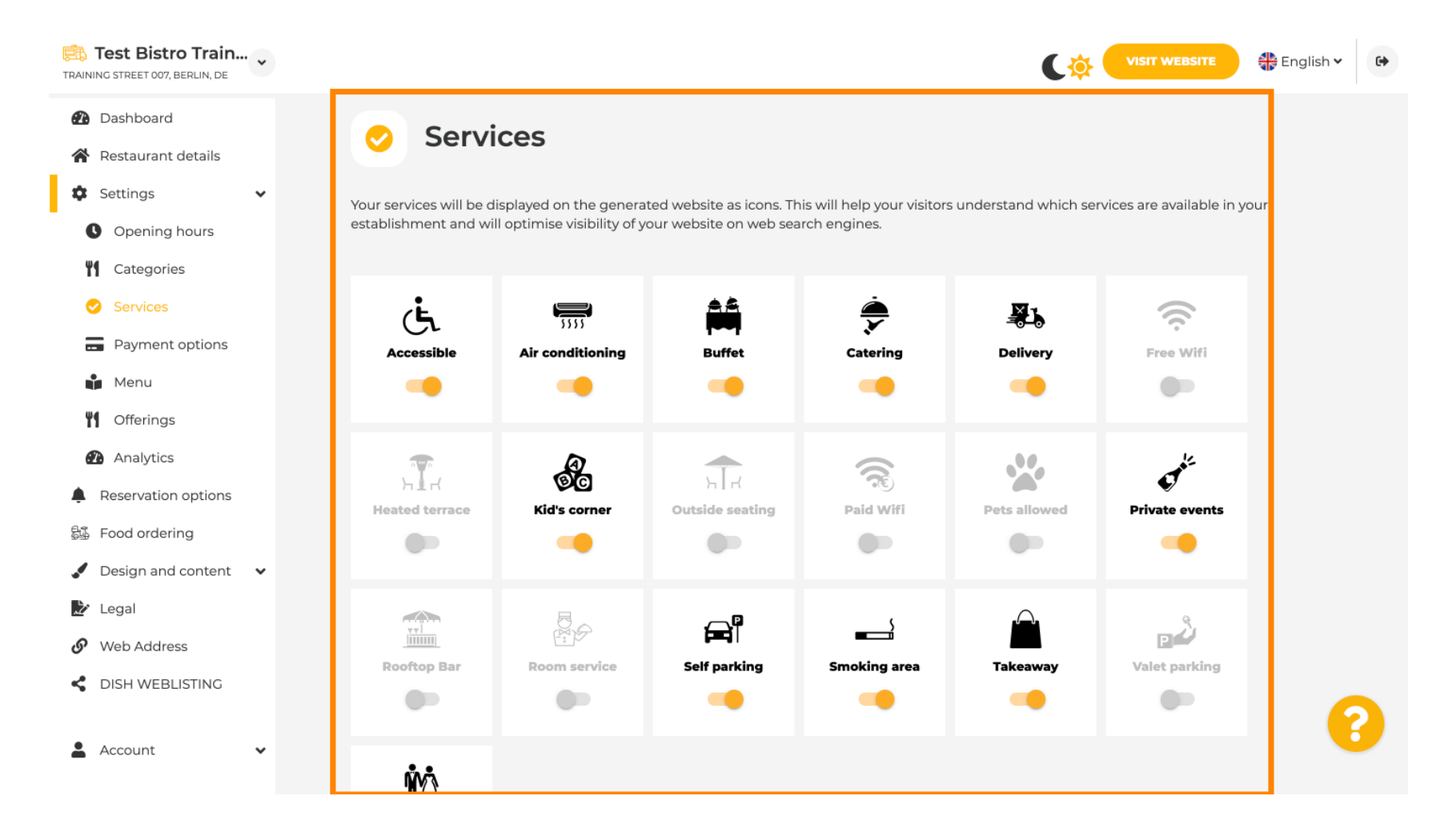

## A fizetési lehetőségeknél engedélyezheti vagy letilthatja a fizetési lehetőségeket.

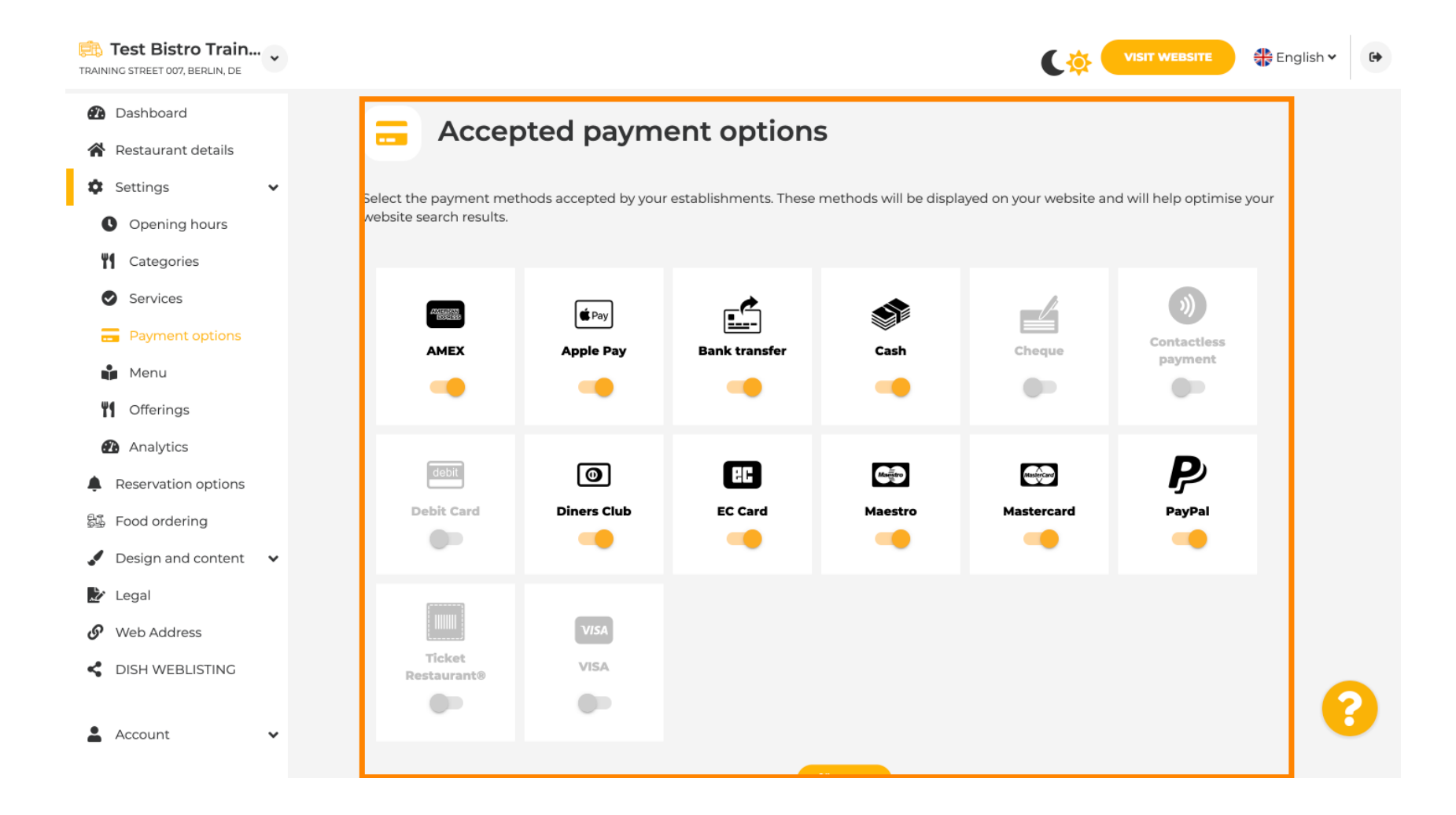

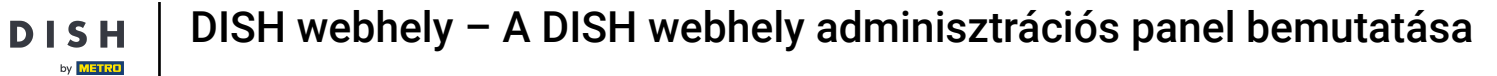

D

A menüben új menüt adhat a webhelyhez. Csak töltsön fel egy dokumentumot, vagy hozzon létre PDFet képekből.

| TRAINING STREET 007, BERLIN, DE                        |                |                                   |                                | ¢                                       | VISIT WEBSITE                  | • |
|--------------------------------------------------------|----------------|-----------------------------------|--------------------------------|-----------------------------------------|--------------------------------|---|
| <ul><li>Dashboard</li><li>Restaurant details</li></ul> | 🔒 Re           | staurant menu                     |                                |                                         |                                |   |
| 🕸 Settings 🗸 🗸                                         | Upload up to 1 | 0 menus as a picture in JPG/PNG f | ormat or as PDF document.      |                                         |                                |   |
| Opening hours                                          | If you want to | combine the separate pages of you | ur menu into a single PDF file | e, please click <b>"Create menu PDF</b> | from multiple images".         |   |
| Categories                                             | menu for your  | visitors.                         | iotos, which are automaticali  | y complined into a PDF file. This er    | inances the readability of the |   |
| Services                                               | Monu           |                                   | Document                       | Winter Menu odf                         | M DEMON                        |   |
| Payment options                                        | Menu           | Winter Menu                       | Document                       | winter-Mend.pur                         | A REMOVE                       |   |
| 📫 Menu                                                 | Menu           | Menu                              | Document                       | Menu.png                                | X REMOVE                       |   |
| M Offerings                                            |                |                                   |                                |                                         |                                |   |
| Analytics                                              | New            |                                   |                                |                                         |                                |   |
| Reservation options                                    | Meria          |                                   |                                |                                         |                                |   |
| 影 Food ordering                                        |                |                                   | DAD (PDF / JPG / PNG)          |                                         |                                |   |
| 🖌 Design and content 🛛 🗸                               |                |                                   |                                |                                         |                                |   |
| 🏂 Legal                                                |                | - or -                            |                                |                                         |                                |   |
| 🔗 Web Address                                          |                | CREATE MENU PDF FRO               | OM MULTIPLE IMAGES             |                                         |                                |   |
| CISH WEBLISTING                                        |                |                                   |                                |                                         | 0                              | 5 |
| 🛓 Account 🗸 🗸                                          |                |                                   |                                |                                         |                                |   |

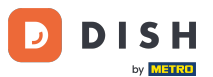

Az ajánlatoknál szerkesztheti a konyha típusait és egyéb általános ajánlatokat. Megjegyzés: Okosan válassza ki fő konyháját, mivel ez hatással lesz az automatizált szövegre és a keresőmotorok eredményeire.

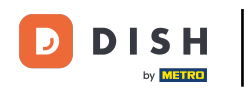

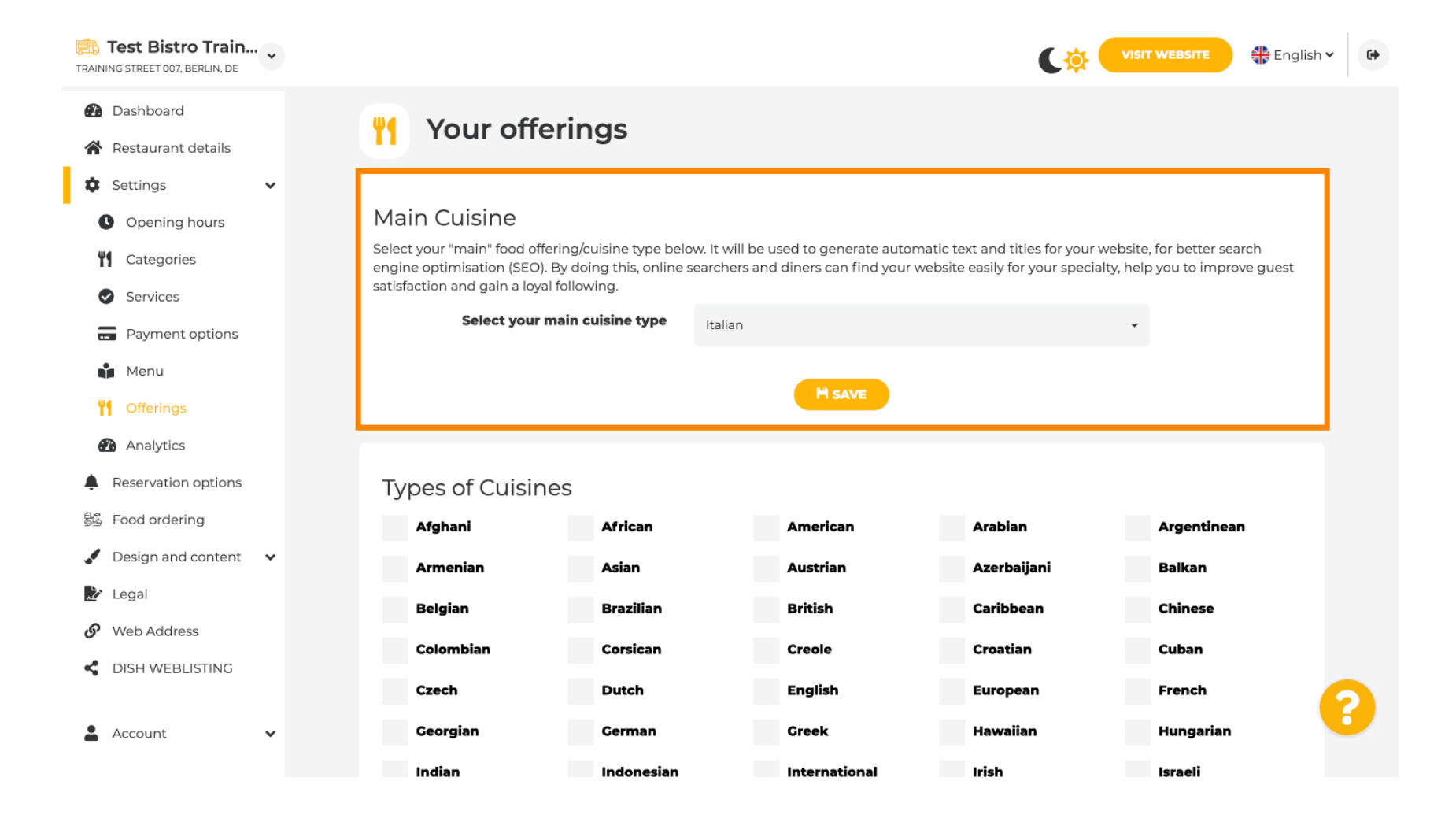

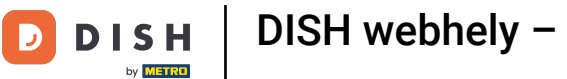

# Az Analytics alatt beillesztheti az Analytics kódját .

| Test Bistro Train   | VISIT WEBSITE Conglish ~                                                                                                    |
|---------------------|----------------------------------------------------------------------------------------------------|
| 🕐 Dashboard         | Custom Google Analytics                                                                                                    |
| Restaurant details  |                                                                                                    |
| 🗘 Settings 🗸 🗸      |                                                                                                    |
| Opening hours       | Google Analytics                                                                                                    |
| Categories          |                                                                                                    |
| Services            | Please add you personal Google Universal Analytics code here to track your own visitor data.                                 |
| Payment options     | Google Universal Analytics                                                                                                   |
| Menu                |                                                                                                    |
| M Offerings         | H SAVE                                                                                                    |
| 孢 Analytics         |                                                                                                    |
| Reservation options |                                                                                                    |
| 歸 Food ordering     |                                                                                                    |
| Design and content  |                                                                                                    |
| 🏂 Legal             |                                                                                                    |
| 🚱 Web Address       |                                                                                                    |
| dish weblisting     |                                                                                                    |
| 🛓 Account 🗸 🗸       | Designed by DISH Digital Solutions GmbH. All rights reserved. Imprint   FAQ   Terms of Use   Data Privacy   Privacy Settings |

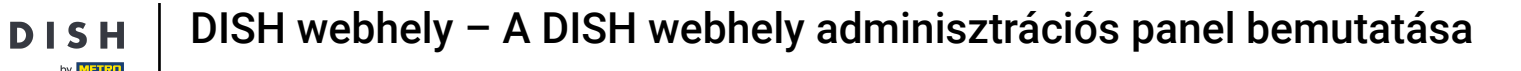

A Foglalások oldalon kiválaszthatja a preferált lehetőségeket a foglalások webhelyen keresztül történő fogadásához.

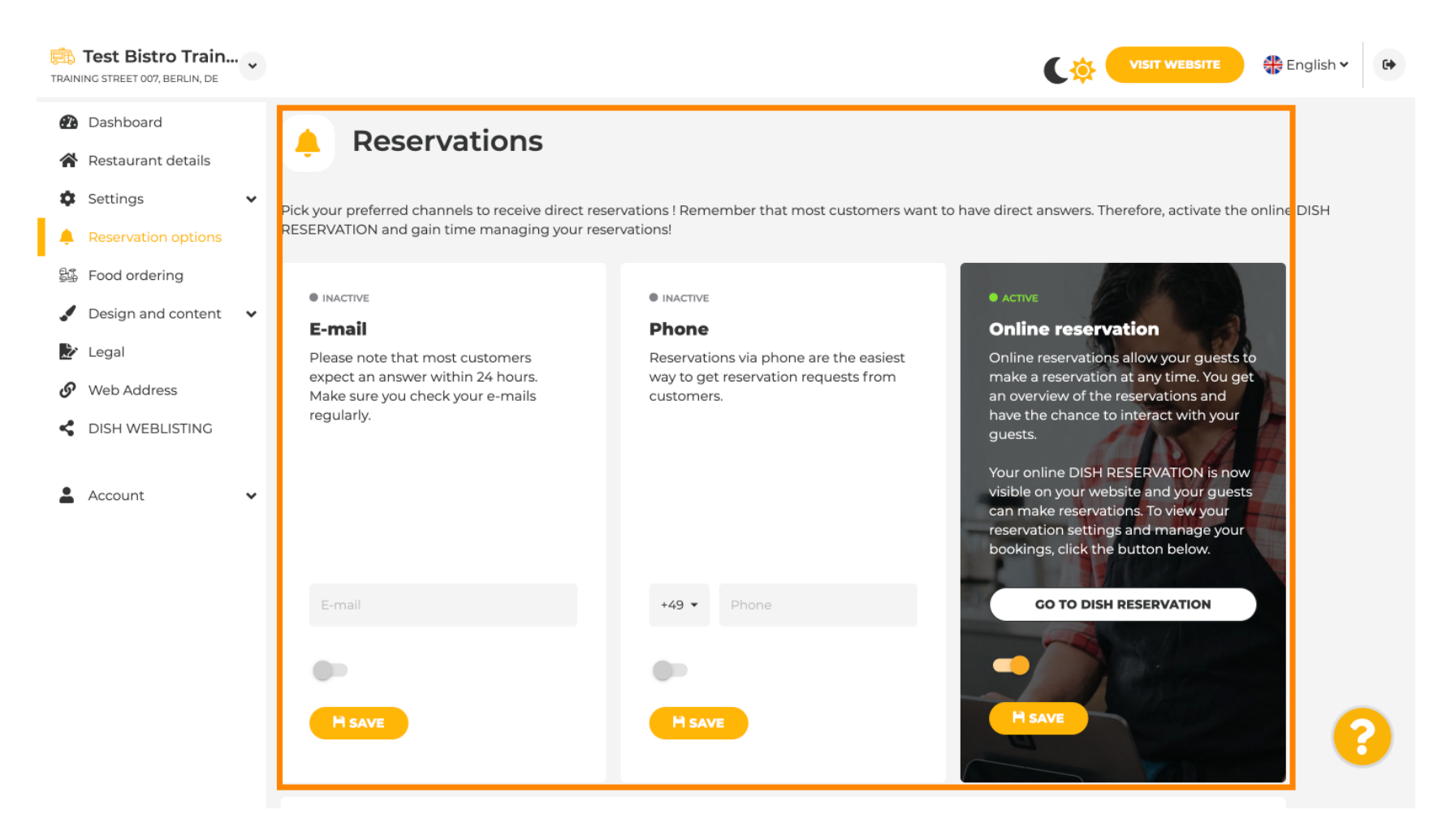

Ð

DISH

# Az ételrendelésnél letilthatja vagy engedélyezheti az elvitelre vonatkozó megrendelőlapot. Megjegyzés: Ez a funkció akkor válik elérhetővé, ha egy menüt feltöltött a webhelyre.

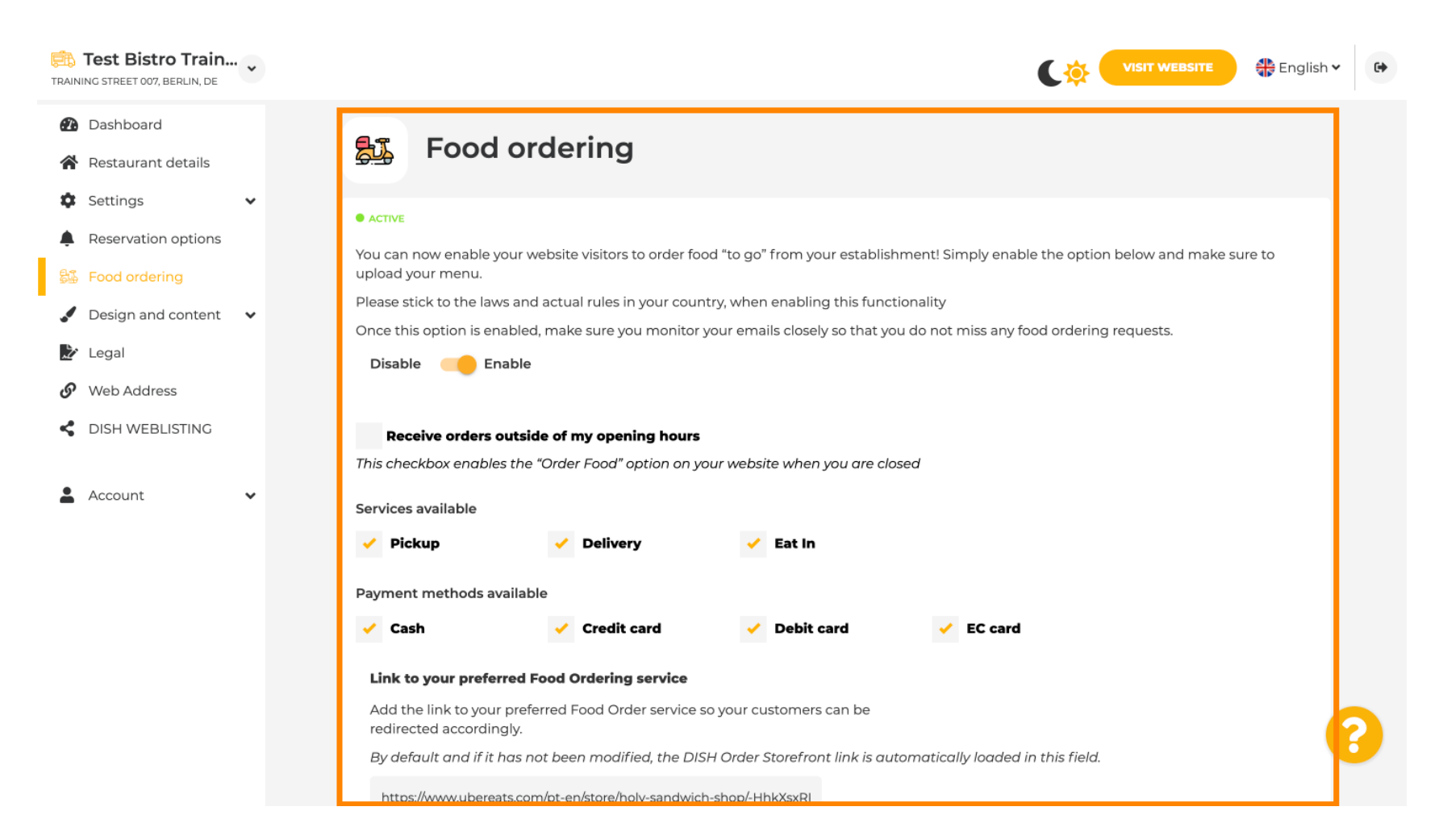

by METRO

A Tervezősablon alatt választhat a különböző Tervezősablonok közül, és az ALKALMAZ gombra kattintva a választása aktiválódik. Megjegyzés: Görgessen le a többi tervezősablon megtekintéséhez.

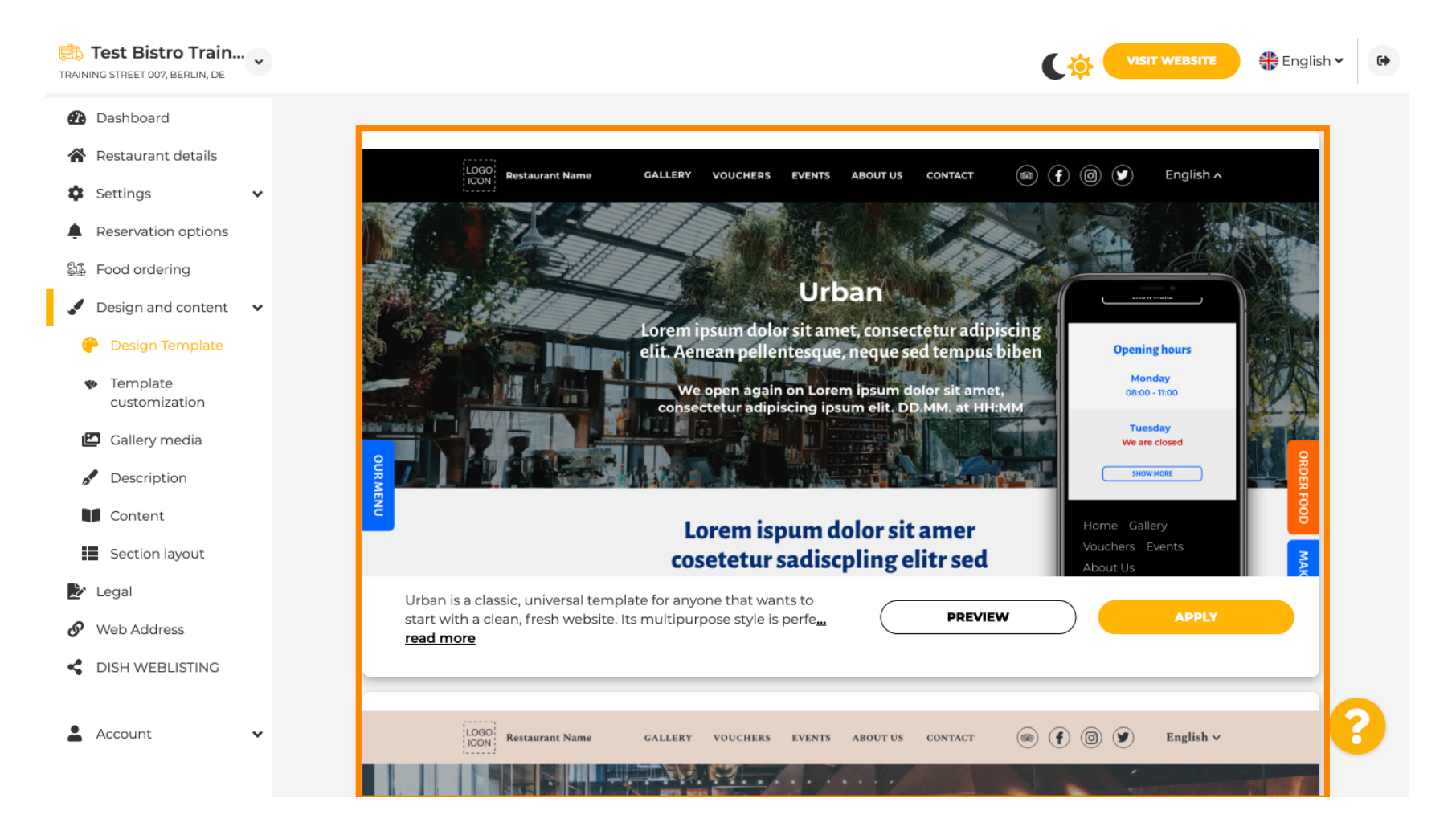

Ð

#### A Sablon testreszabása alatt testreszabhatja a webhely színét. Kattintson a beállításhoz kívánt színre . Megjegyzés: Ez egy prémium funkció.

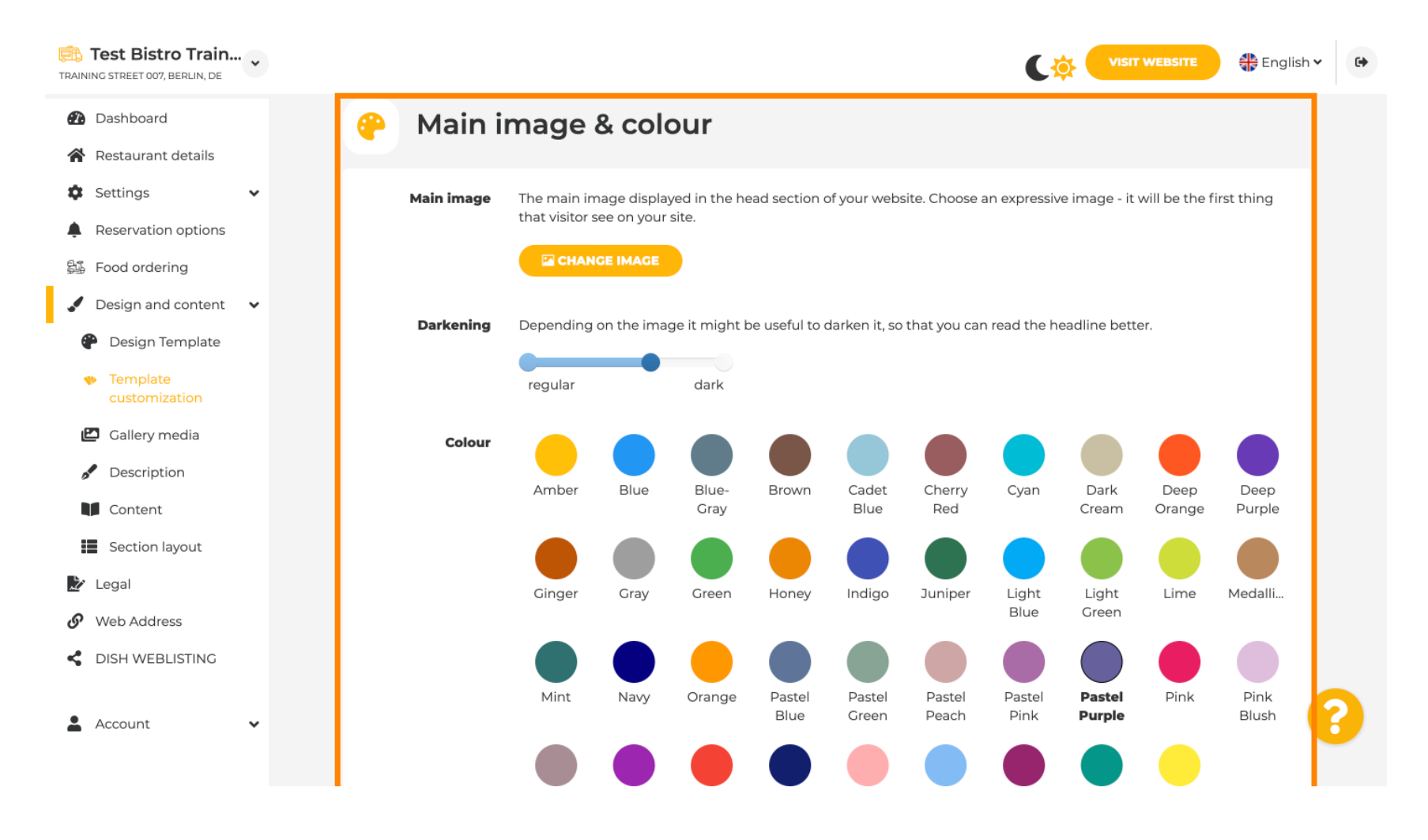

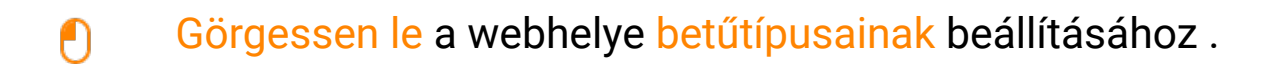

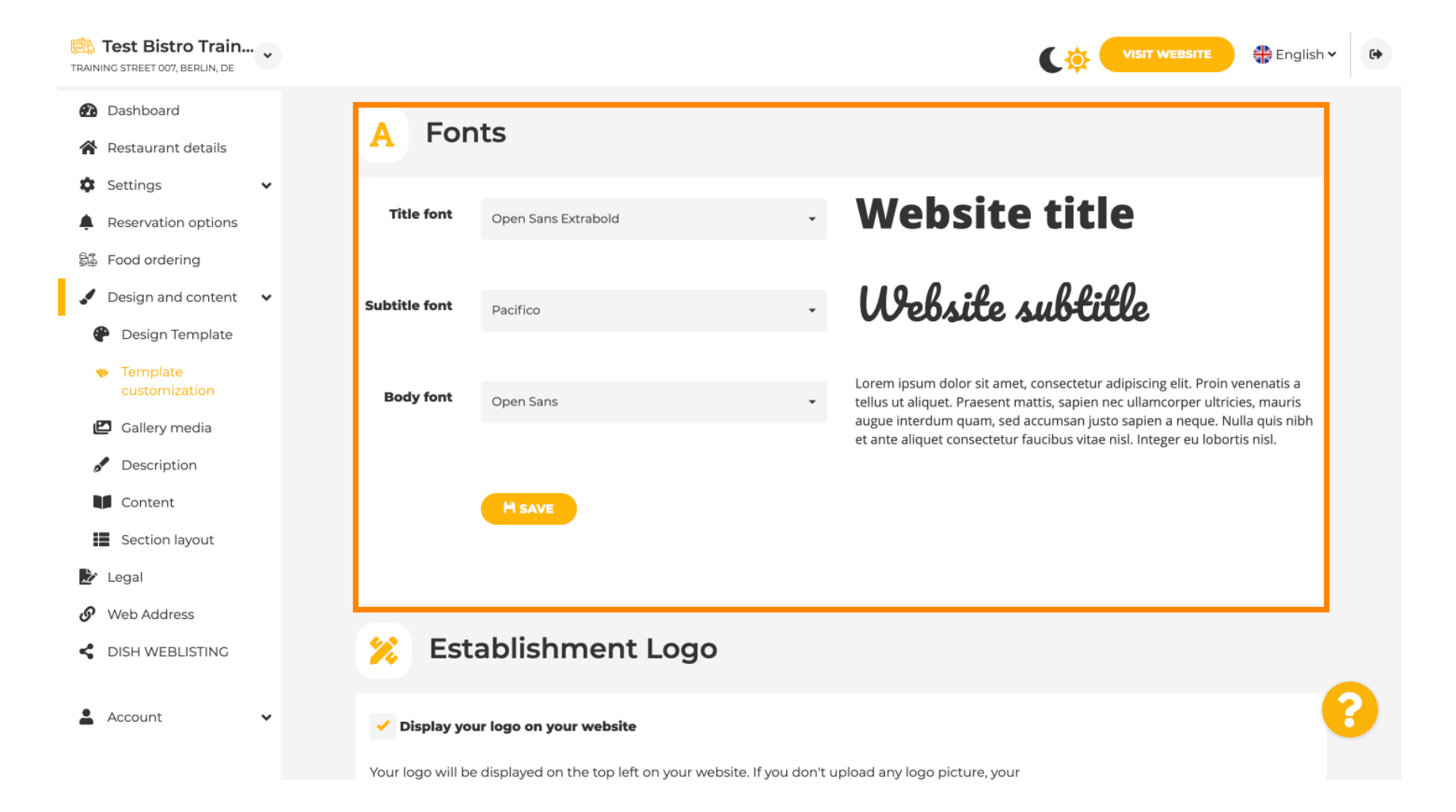

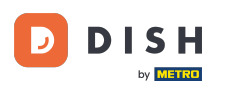

# Az Establishments Logo oldalon feltöltheti logóját webhelyére.

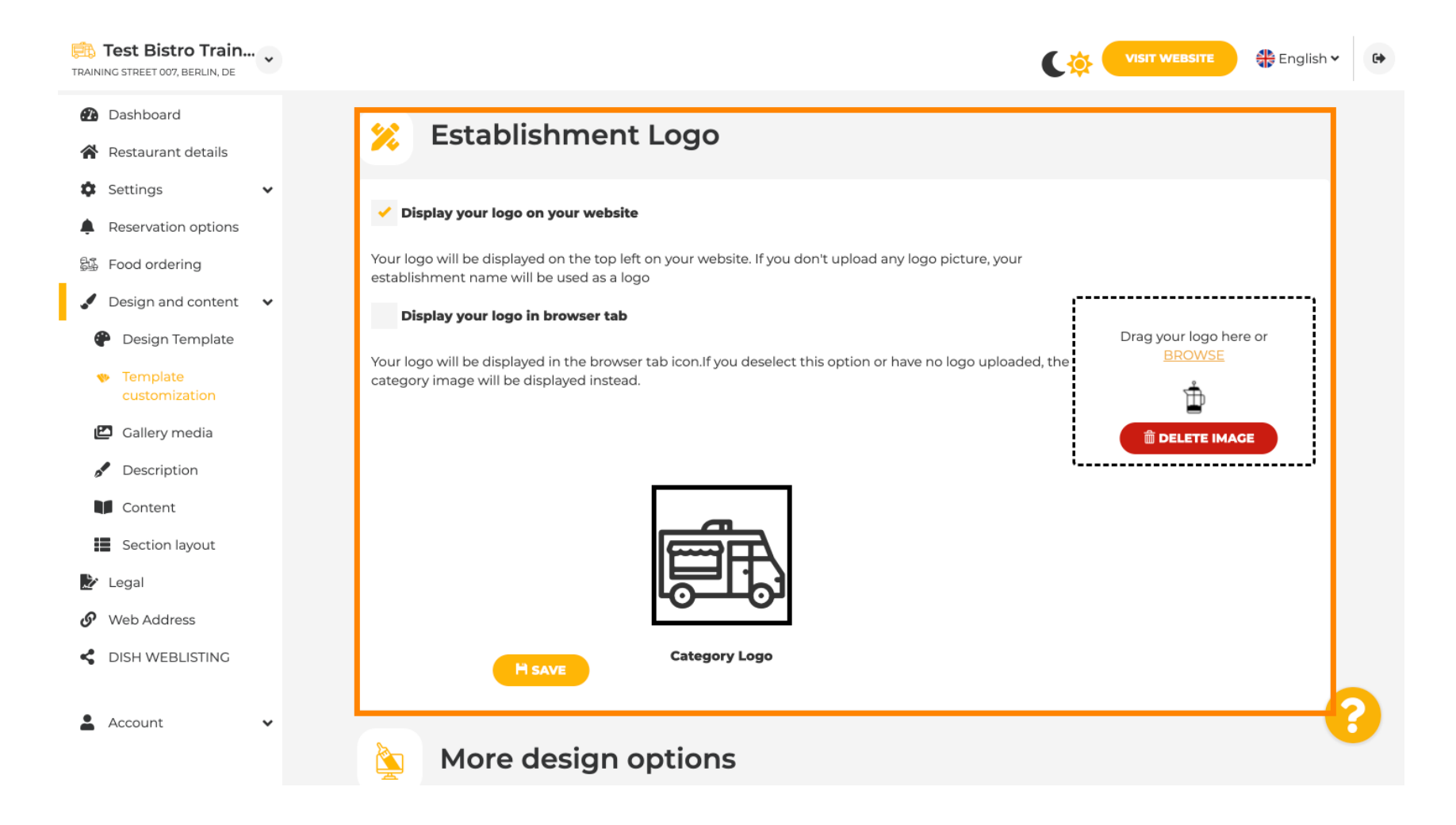

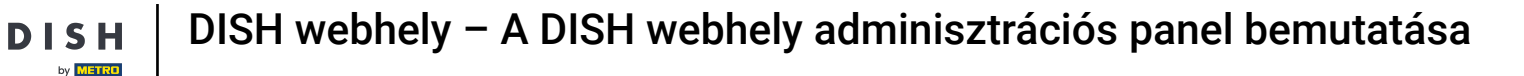

Ha tovább görget, több tervezési lehetőséget kap. Feltölthet <mark>háttérképet</mark> , beállíthatja a <mark>kép mögötti színt és a kép átlátszatlanságát</mark> .

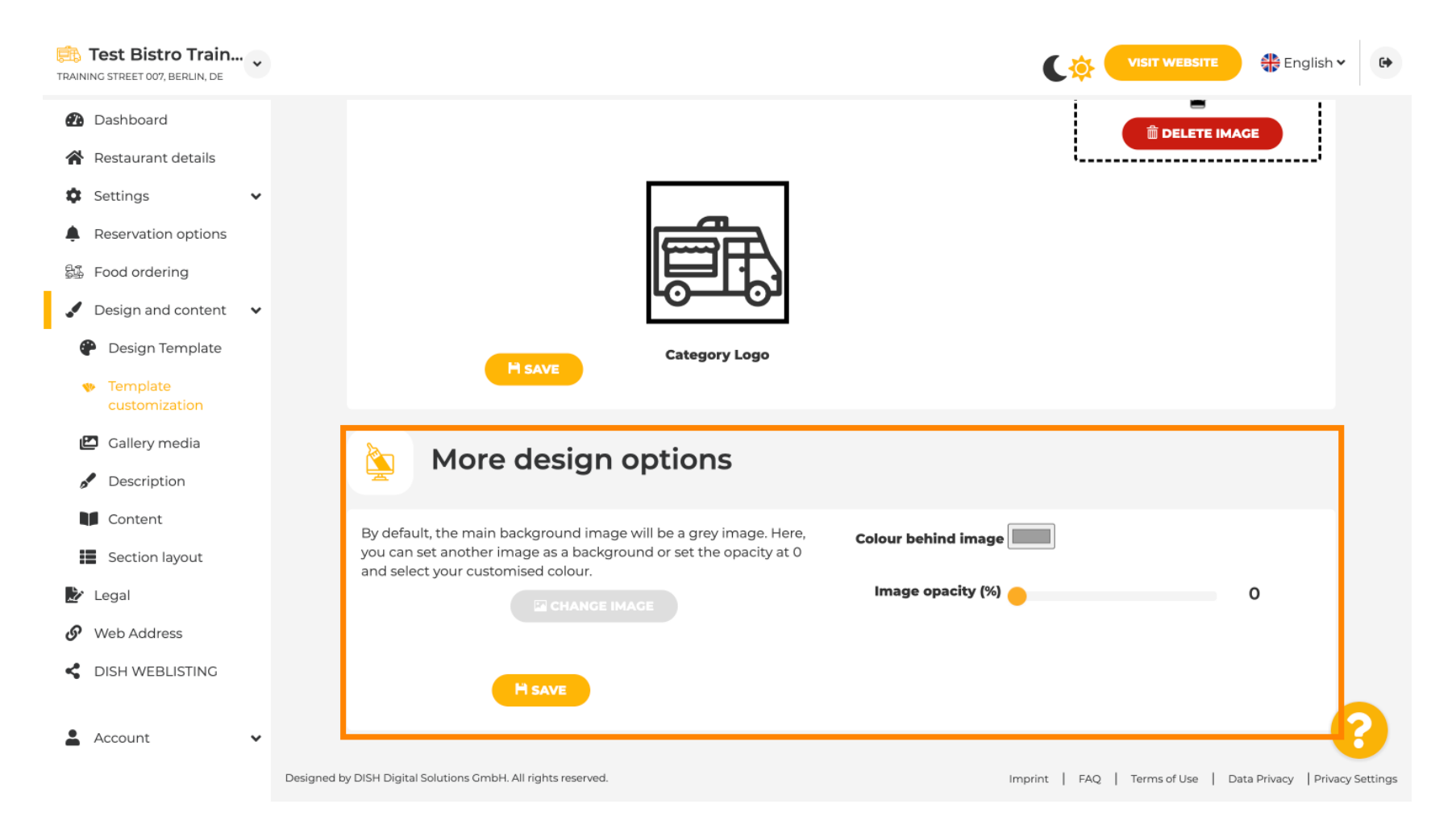

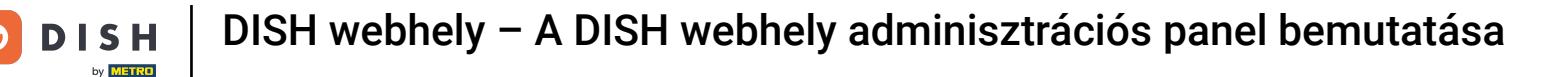

## A Galéria média menüpontjában képeket tölthet fel a létesítményéről.

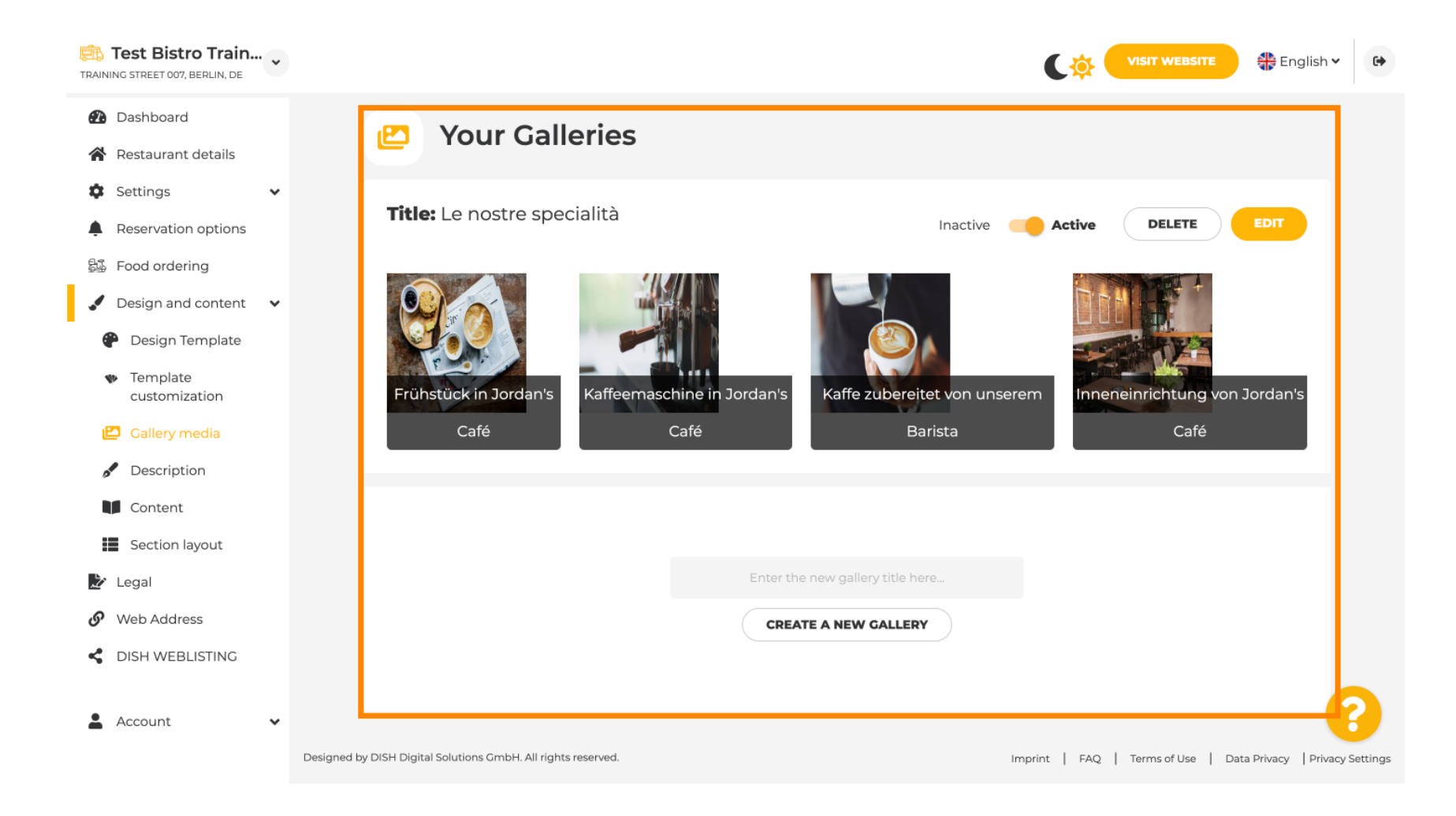

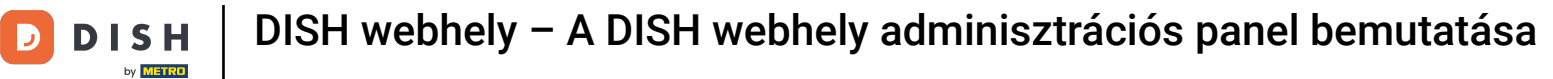

# • A Leírás alatt szerkesztheti webhelye üdvözlő címét , metaleírását és fő leírását .

|                                                                                                    | VISIT WEBSITE English 🗸                                                                                                    |
|----------------------------------------------------------------------------------------------------|----------------------------------------------------------------------------------------------------|
| cription                                                                                                    |                                                                                                    |
| pears on the top of your website                                                                                                    |                                                                                                    |
| IL attribute that provides a brief<br>h is often displayed on search                                                                           | Enter Description                                                                                                    |
| your website description and<br>write the search engine<br>su! Based on the information you<br>telligence will generate the text!<br>our FAQs. | B       I       CONT         Ein herzliches Willkommen erwartet Sie bei Test Bistro         Training . Wir freuen uns, Ihr Gastgeber in Berlin zu sein!         Lassen Sie sich von unserer köstlichen Auswahl an         italienischen Gerichten verzaubern. Unsere erfahrenen Köche |
|                                                                                                    | your website description and<br>vrite the search engine<br>u! Based on the information you<br>elligence will generate the text!<br>ur FAQs.<br>scription text and tagline or edit                                                                                                    |

## A fő leírás manuálisan írható vagy automatikusan generálható.

i

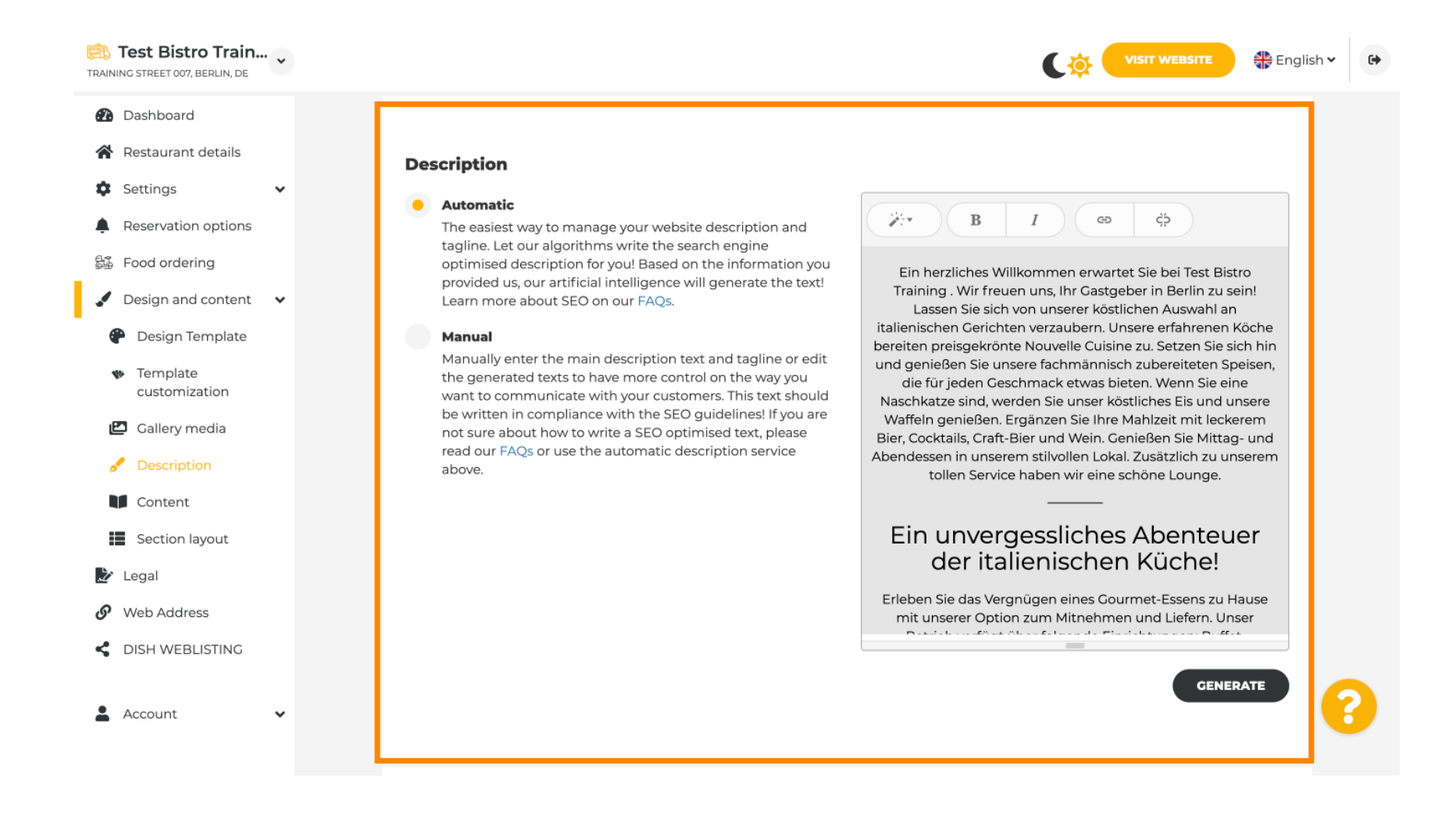

# • Webhelye hatásosabbá tételéhez adjon hozzá egy szlogenet.

| Test Bistro Train<br>TRAINING STREET 007, BERLIN, DE |                                                                                                    |                                                       | sh 🗸 🕞 |  |  |
|------------------------------------------------------|----------------------------------------------------------------------------------------------------|-------------------------------------------------------|--------|--|--|
| 🚯 Dashboard                                          |                                                                                                    | BENERALE                                              |        |  |  |
| 倄 Restaurant details                                 |                                                                                                    |                                                       |        |  |  |
| 🗘 Settings 🗸 🗸                                       |                                                                                                    |                                                       | 1      |  |  |
| Reservation options                                  | Tagline                                                                                                    |                                                       |        |  |  |
| 郧 Food ordering                                      | Search Impactful: This is a title for your website description (please note that it is only editable when your Description is set to Test Bistro Trai | ining Foodtruck                                       |        |  |  |
| 🖌 Design and content 🛛 🗸                             | Manual)                                                                                                    | -                                                     |        |  |  |
| 🕐 Design Template                                    |                                                                                                    |                                                       | 1      |  |  |
| <ul> <li>Template</li> <li>customization</li> </ul>  |                                                                                                    |                                                       |        |  |  |
| 🖾 Gallery media                                      | Speak to your diners in english                                                                                                    |                                                       |        |  |  |
| 📌 Description                                        | Thanks to our artificial intelligence, we can generate an automatic description in th<br>country and in english.                                      | atic description in the language of the establishment |        |  |  |
| Content                                              |                                                                                                    |                                                       |        |  |  |
| Section layout                                       |                                                                                                    |                                                       |        |  |  |
| 🏂 Legal                                              |                                                                                                    |                                                       |        |  |  |
| 🔗 Web Address                                        | Preview                                                                                                    | Czech • PREVIEW                                       |        |  |  |
| dish weblisting                                      |                                                                                                    |                                                       |        |  |  |
| 🛓 Account 🗸                                          | H SAVE                                                                                                    |                                                       | 8      |  |  |

A webhely leírásának beállítása és szerkesztése után aktiválhatja a fordítási funkciót is. <mark>Megjegyzés:</mark> Ez egy prémium funkció.

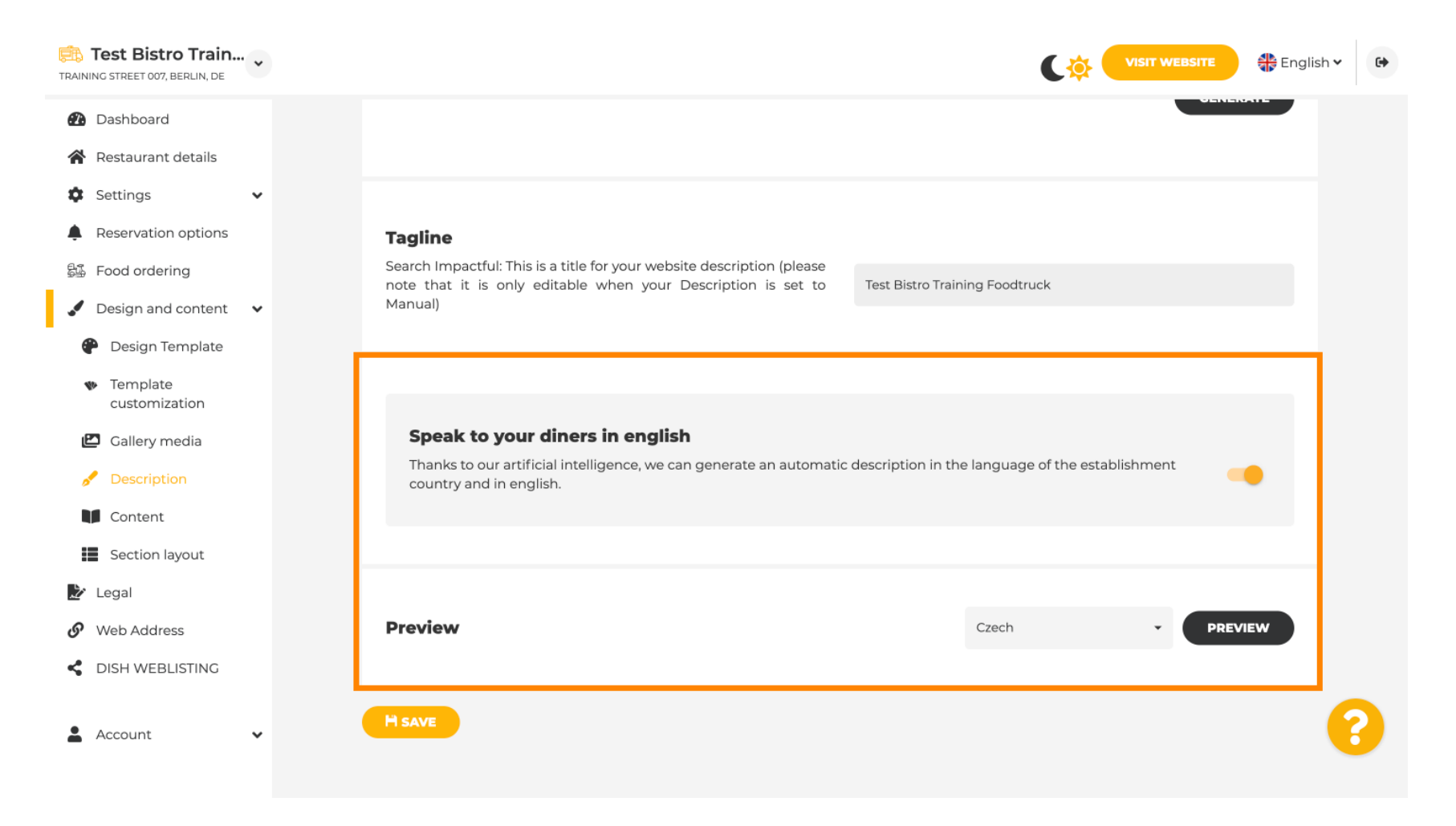

by METRO

Ð

Ha további tartalmat szeretne hozzáadni webhelyéhez, kattintson a Tartalom elemre a menüsorban. Válassza ki itt a tartalomblokkokat , ha további információkat szeretne hozzáadni a létesítményéhez.

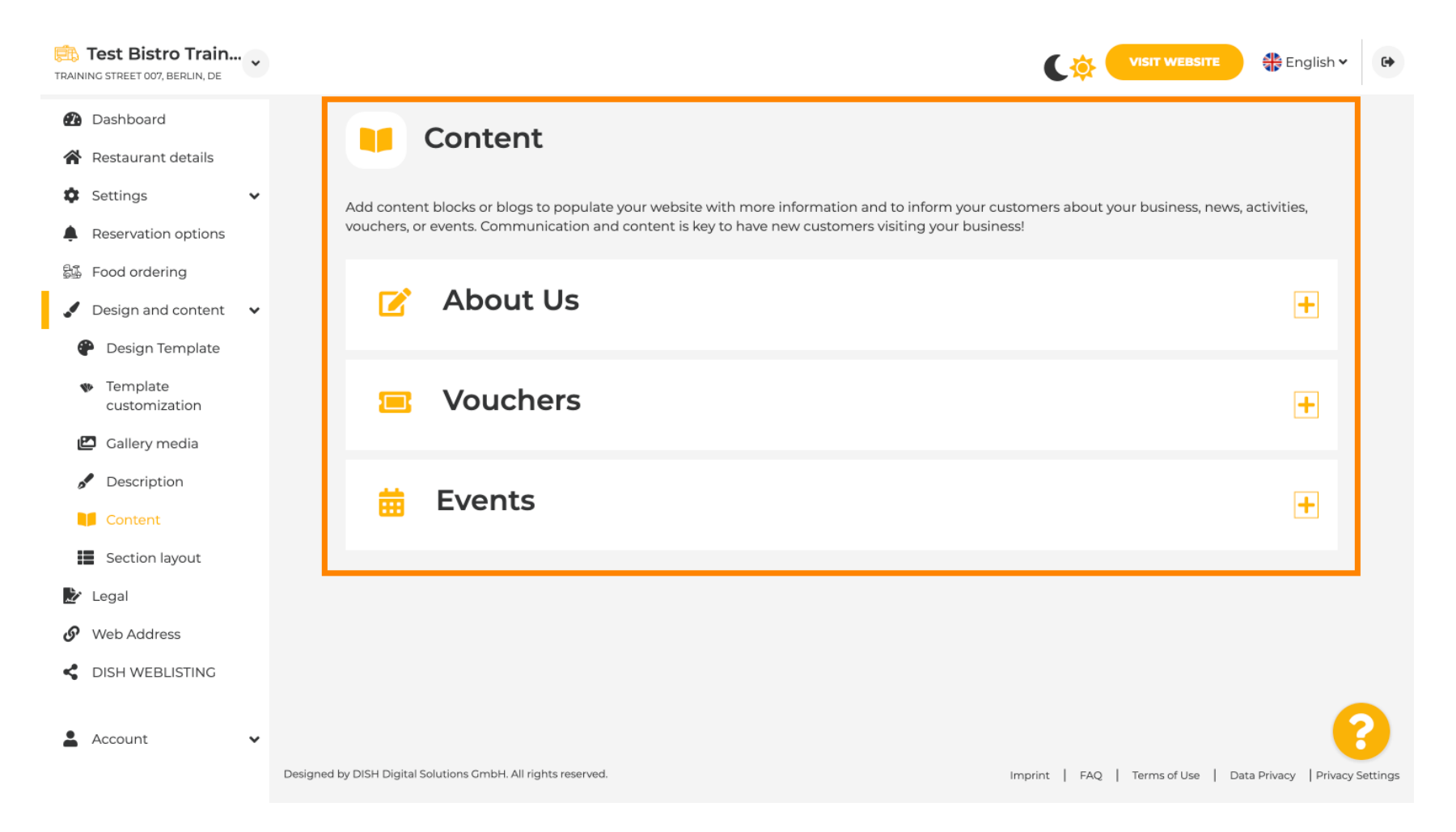

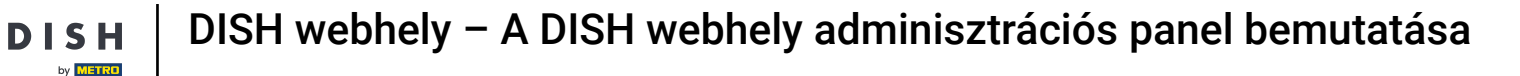

D

Ð

A Szakasz elrendezése alatt láthatja, hogy a webhely jelenleg hogyan épül fel. Kattintson és húzza a kívánt tartalomsávot a kívánt helyre a módosításához.

| RAINING STREET 007, BERLIN, DE                                                         | VISIT WEBSITE SIGNATION                                                                                                    |
|----------------------------------------------------------------------------------------|----------------------------------------------------------------------------------------------------|
| <ul><li>Dashboard</li><li>Restaurant details</li></ul>                                 | Section Layout                                                                                                    |
| <ul> <li>Settings</li> <li>Reservation options</li> </ul>                              | This is how the content on your website is layed out currently. Change the layout of your website by dragging the sections. |
| <ul> <li>Food ordering</li> <li>Design and content</li> <li>Design Template</li> </ul> | Header This section always stays at the top                                                                                 |
| <ul> <li>Template</li> <li>customization</li> </ul>                                    | II ↑↓ Description                                                                                                    |
| <ul><li>Gallery media</li><li>Description</li></ul>                                    | III ↑↓ Menu                                                                                                    |
| Content                                                                                | III ↑↓ Map                                                                                                    |
| Legal     Web Address                                                                  | III ↑↓ Food Order                                                                                                    |
| Account                                                                                | III 1 4     Reservation widget       III 1 4     Opening hours                                                              |
|                                                                                        |                                                                                                    |

D

• Kattintson a Jogi lehetőségre a menüsorban, ha módosítani szeretné a webhely impresszumát.

| Test Bistro Train     TRAINING STREET 007, BERLIN, DE                                                                           | . • |                                                                                                    |                                                                                                    | 🛟 English | • |
|----------------------------------------------------------------------------------------------------|-----|----------------------------------------------------------------------------------------------------|----------------------------------------------------------------------------------------------------|-----------|---|
| <ul> <li>Dashboard</li> <li>Restaurant details</li> <li>Settings</li> <li>Reservation options</li> <li>Food ordering</li> </ul> | v   | We recently divid<br>and Company, to                                                                                                    | Website imprint<br>ded the imprint (owner identification) into two categories, Private<br>align even more with your business. Please select the appropriate<br>business type and fill out the form.                        |           |   |
| <ul> <li>Design and content</li> <li>Legal</li> <li>Web Address</li> <li>DISH WEBLISTING</li> <li>Account</li> </ul>            | ř   | <ul> <li>What type of business de</li> <li>Private (a personal or family<br/>Please note that the Imprint for<br/>your profile:         <ul> <li>Business name</li> <li>District court</li> <li>Additional information</li> <li>Company (a business that is</li> </ul> </li> <li>Restaurant owner genered</li> </ul> | Io you have?<br>Iy business that works as a sole trader)<br>for "Private Business" does not contain the following fields, so we will remove them from<br>umber<br>is registered and works as a company)<br>ral information |           |   |
|                                                                                                    |     | First name*<br>Jane<br>Street address*<br>Traning Street 007                                                                                                    | Last name*<br>Doe                                                                                                    | 0         | 8 |

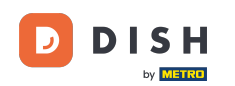

Az Adatvédelmi szabályzat alatt eldöntheti, hogy saját adatvédelmi szabályzatát vagy az alapértelmezett adatvédelmi szabályzatot kívánja-e használni . Megjegyzés: Kattintson a kék hivatkozásra, ha meg szeretné tekinteni az alapértelmezett adatvédelmi szabályzatot.

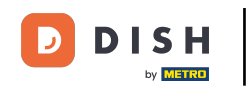

| TRAIN  | Test Bistro Train   | • |                         |                                                                 |         |                                                 | *         | 🍦 English 🗸      | •        |
|--------|---------------------|---|-------------------------|-----------------------------------------------------------------|---------|-------------------------------------------------|-----------|------------------|----------|
| •      | Dashboard           |   |                         | Local Tax Number*                                               | 0       | Competent supervisory authority (if applicable) |           | 0                |          |
| 1      | Restaurant details  |   |                         | DE241324                                                        |         |                                                 |           |                  |          |
| ۵      | Settings            | ~ |                         |                                                                 | •       |                                                 |           |                  |          |
|        | Reservation options |   |                         | Registration number for this authority (if applicable)          | 0       |                                                 |           |                  |          |
| 51     | Food ordering       |   |                         |                                                                 |         |                                                 |           |                  |          |
| ."     | Design and content  | ~ |                         |                                                                 |         |                                                 |           |                  |          |
| 2      | Legal               |   |                         | FI SAVE                                                         |         |                                                 |           |                  |          |
| S      | Web Address         |   |                         |                                                                 |         |                                                 |           |                  |          |
| <<br>• | DISH WEBLISTING     | ~ |                         | Privacy policy                                                  |         |                                                 |           |                  |          |
|        |                     |   | For lega                | I reasons your website has to provide a privacy policy. You car | n use c | our default version or use your own.            |           |                  |          |
|        |                     |   | • Use                   | our default privacy policy                                      |         |                                                 |           |                  |          |
|        |                     |   | Use                     | your own privacy policy                                         |         |                                                 |           |                  |          |
|        |                     |   |                         | H SAVE                                                          |         |                                                 |           |                  | 2        |
|        |                     |   | Designed by DISH Digita | I Solutions GmbH. All rights reserved.                          |         | Imprint   FAQ   Terms of Use                    | Data Priv | /acy   Privacy S | Settings |

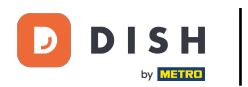

i

A Webcím alatt szerkesztheti webcímét, vagy megadhatja külső tartományát, és ellenőrizheti, hogy a domain aktív-e.

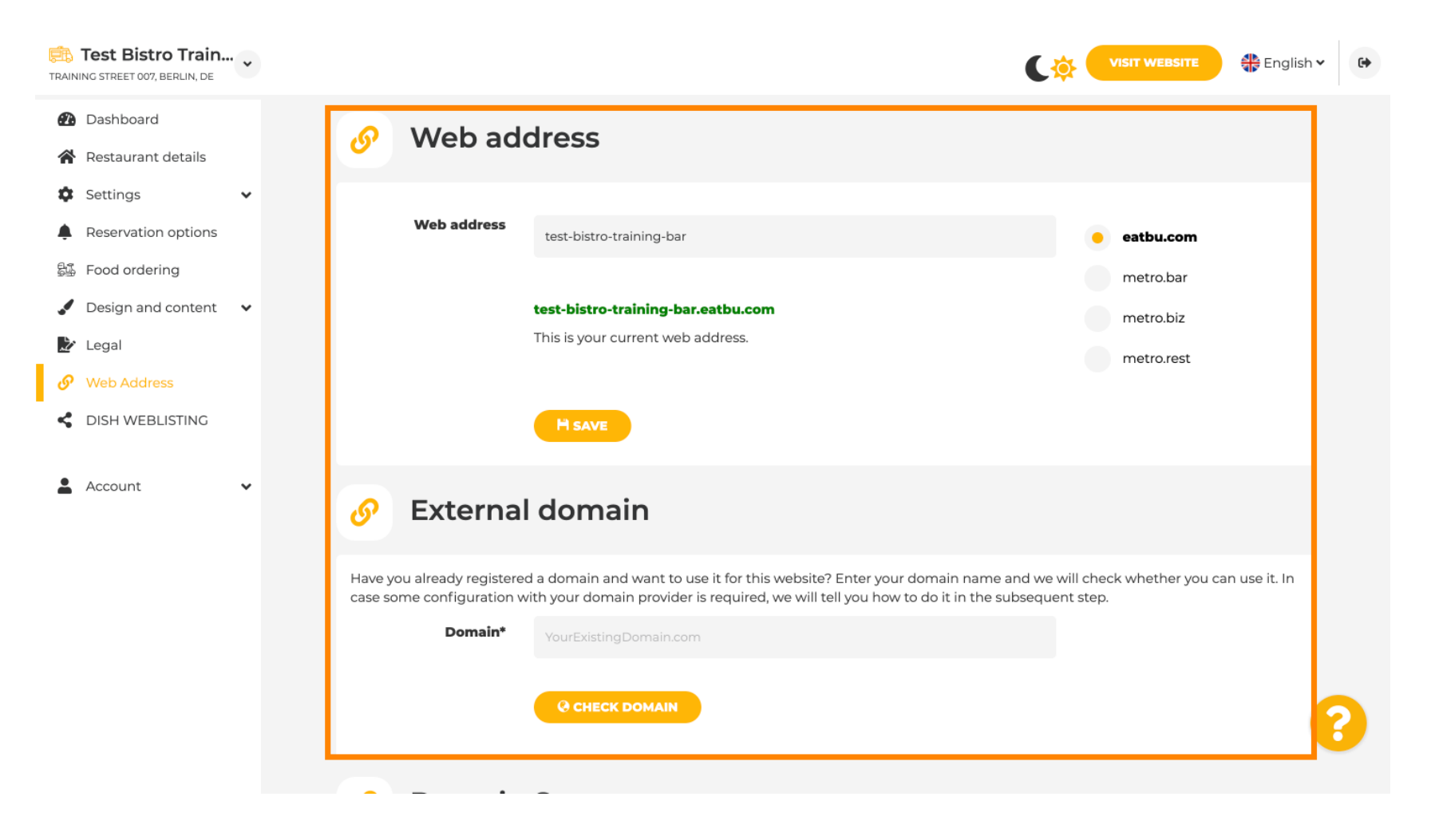

## Írja be a kívánt külső tartományt, és kattintson a domain ellenőrzése gombra.

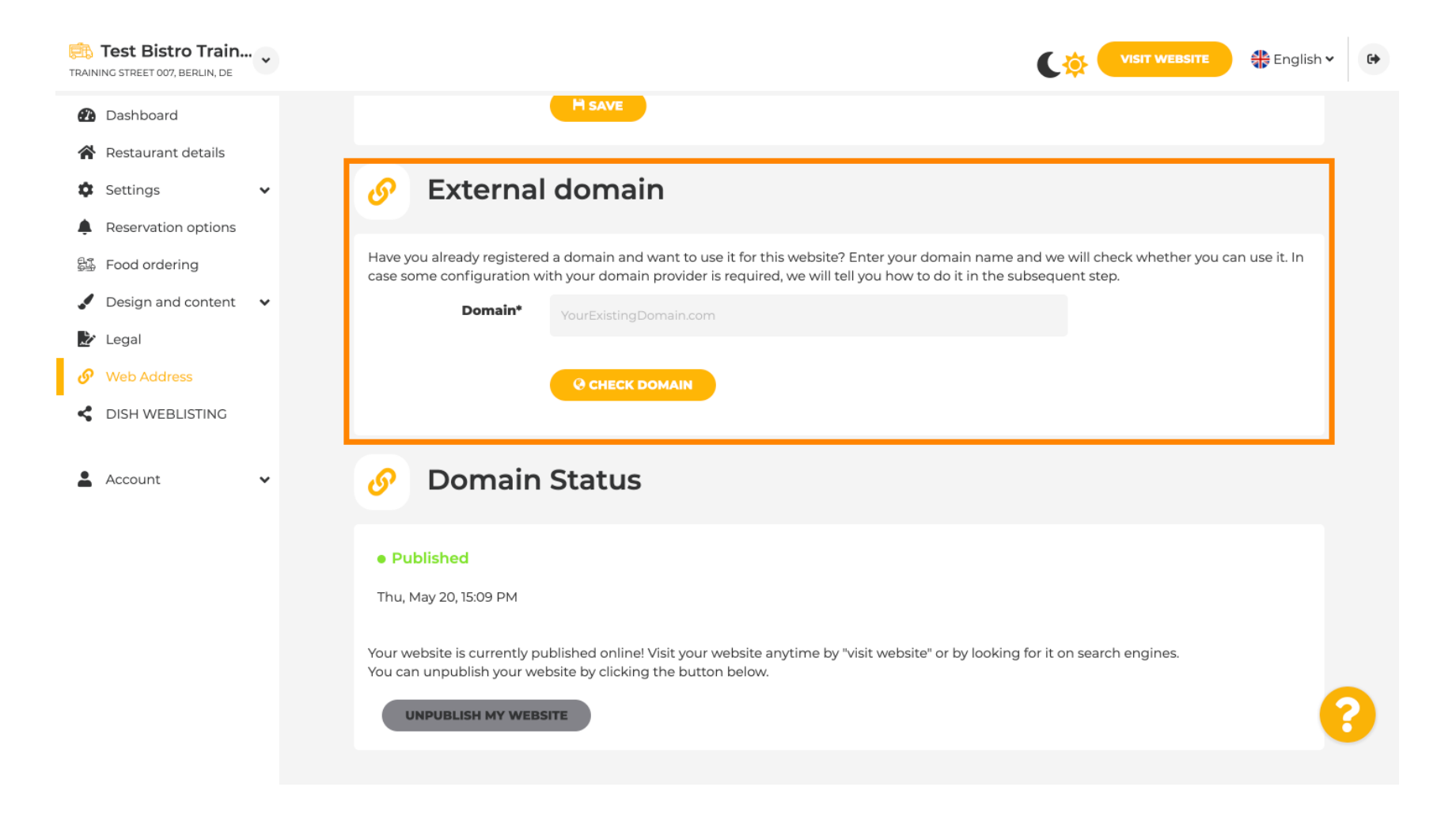

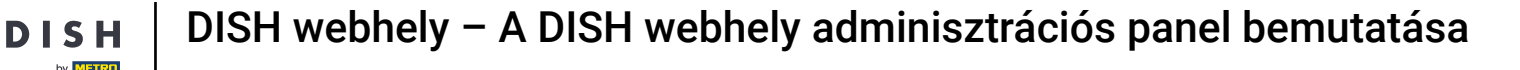

Ð

A DISH WEBLSITING alatt összekapcsolhatja DISH webhelyét a DISH Weblistinggel, ahol minden közösségi információt kezelhet.

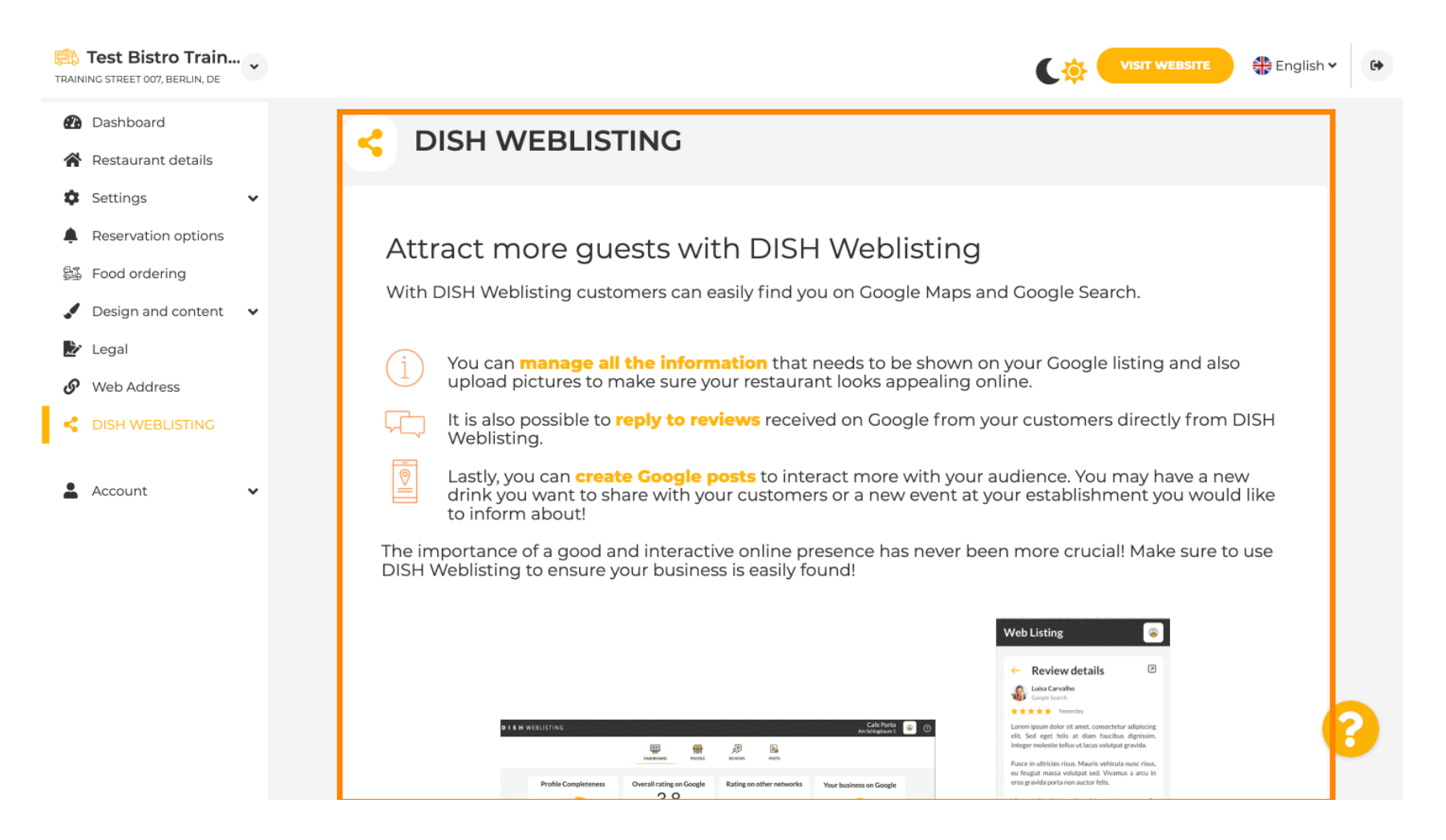

DISH

0

Az Ön adatai menüpont alatt lehetősége van a meglévő személyes adatok módosítására , illetve személyes adatok exportálására .

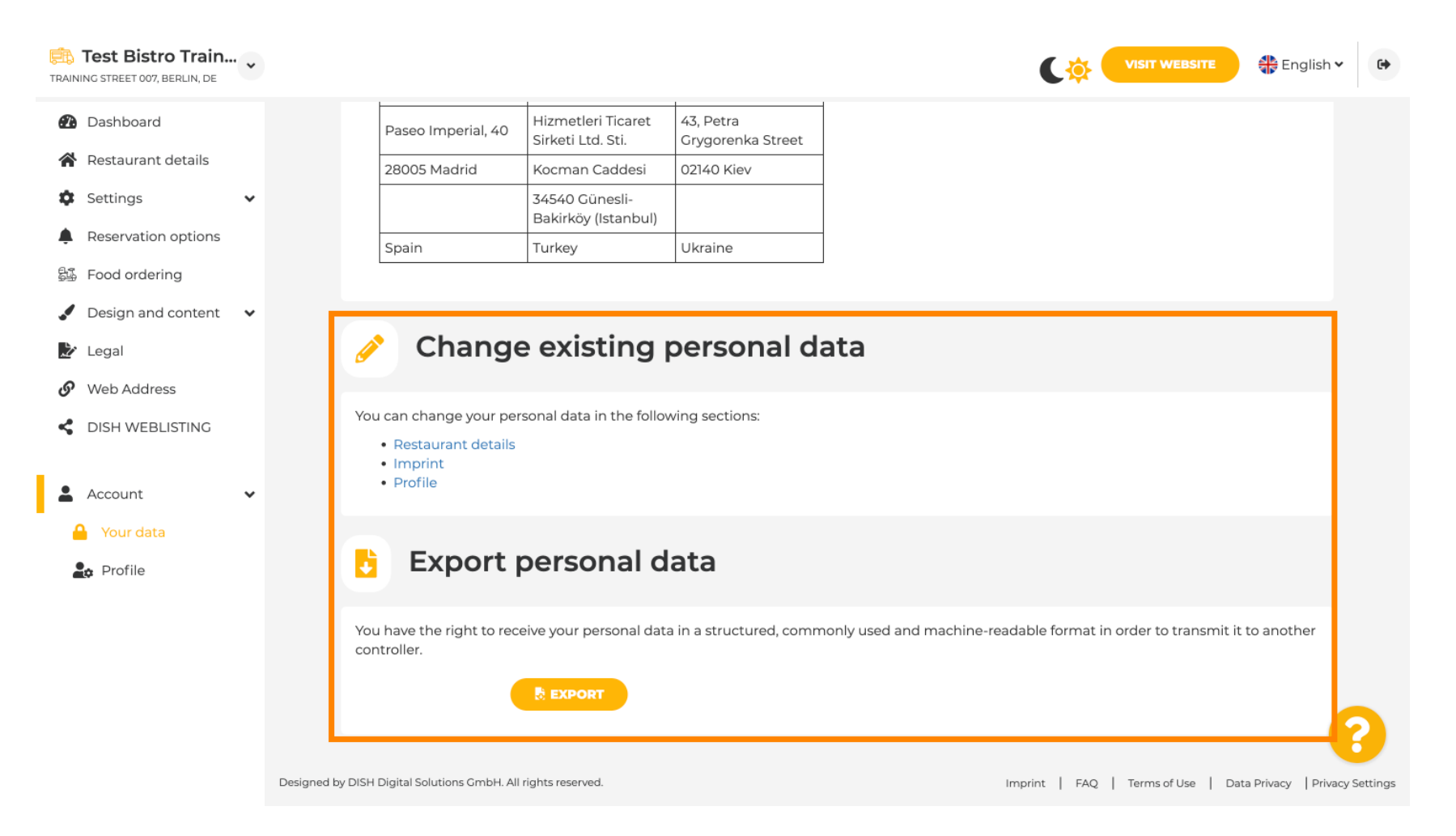

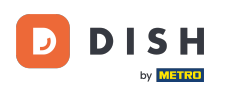

Ð

A Profil alatt beállíthatja felhasználói profiljának személyes adatait, valamint megváltoztathatja jelszavát.

| TRAINING STREET 007, BERLIN, DE                                                                              |   |
|----------------------------------------------------------------------------------------------------|---|
| <ul> <li>Dashboard</li> <li>Restaurant details</li> <li>User profile</li> </ul>                              |   |
| Settings Please provide the details of your main contact person.     Reservation options Salutation*     Mr. |   |
| <ul> <li>✓ Design and content</li> <li>✓ First Name*</li> <li>✓ Legal</li> </ul>                             |   |
| Web Address     Last name*     Trainer       DISH WEBLISTING     E-mail*     training@hd.digital             |   |
| Account   Your data   Profile                                                                                |   |
| Change your password                                                                                         |   |
| To change the password of your DISH account, please click the following link. CHANCE YOUR PASSWORD           | 3 |

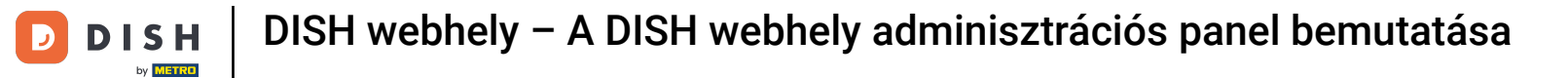

# Létesítményének törléséhez jelentkezzen be DISH-fiókjába.

| TRAINING STREET 007, BERLIN, DE |                                          |                                                           | C 🌣 🧲         | <b>/ISIT WEBSITE</b> Englis     | sh 🕶 🕞          |
|---------------------------------|------------------------------------------|-----------------------------------------------------------|---------------|---------------------------------|-----------------|
| 🕐 Dashboard                     | First Name*                              | Test Max                                                  |               |                                 |                 |
| 倄 Restaurant details            | Last source                              |                                                           |               |                                 |                 |
| 🕸 Settings 🗸 🗸                  | Last name*                               | Trainer                                                   |               |                                 |                 |
| Reservation options             | E-mail*                                  | training@hd.digital                                       |               |                                 |                 |
| 歸 Food ordering                 |                                          |                                                           |               |                                 |                 |
| Design and content              |                                          | SAVE                                                      |               |                                 |                 |
| 🏂 Legal                         |                                          |                                                           |               |                                 |                 |
| <ul> <li>Web Address</li> </ul> | A Chang                                  | e vour password                                           |               |                                 |                 |
| CISH WEBLISTING                 |                                          |                                                           |               |                                 |                 |
| Account                         | To change the passwor                    | rd of your DISH account, please click the following link. |               |                                 |                 |
| Your data                       |                                          | CHANGE YOUR PASSWORD                                      |               |                                 |                 |
| 🚑 Profile                       |                                          |                                                           |               |                                 |                 |
|                                 | 📋 Delete                                 | establishment                                             |               |                                 |                 |
|                                 | Deletion of the DISH                     | WEBSITE account is not possible,please log into DISH.     |               |                                 |                 |
|                                 | Designed by DISH Digital Solutions GmbH. | All rights reserved.                                      | Imprint   FAQ | Terms of Use   Data Privacy   P | rivacy Settings |

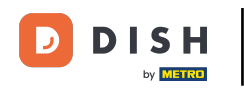

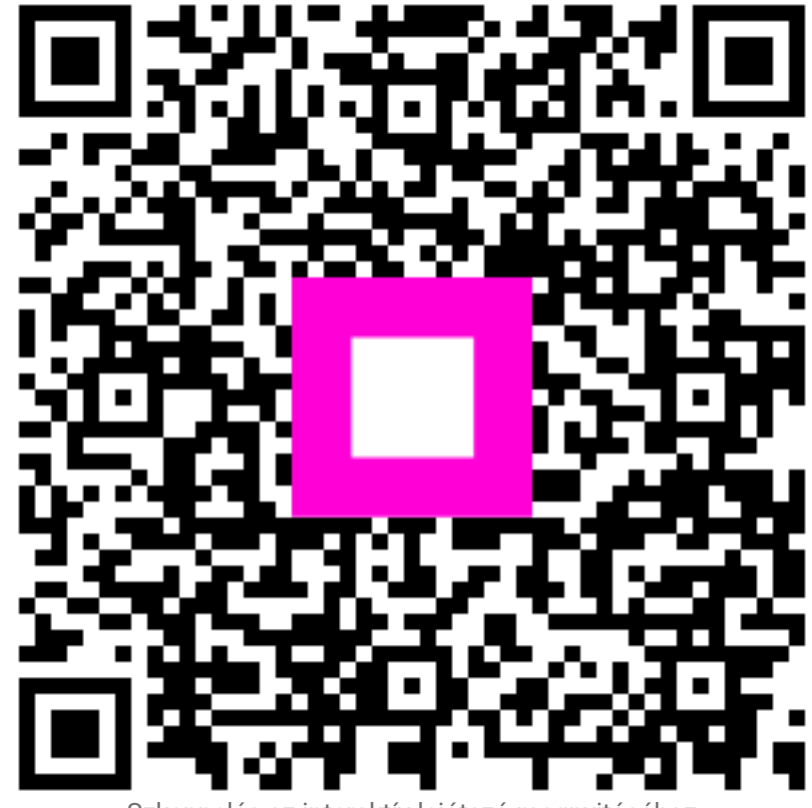

Szkennelés az interaktív lejátszó megnyitásához